# FUJ¦FILM

## DIGITAL CAMERA FINEPIX J250 FINEPIX J210

## **Owner's Manual**

Thank you for your purchase of this product. This manual describes how to use your FUJIFILM FinePix J250 or J210 digital camera and the supplied software. Be sure that you have read and understood its contents before using the camera.

For information on related products, visit our website at *http://www.fujifilm.com/products/index.html* 

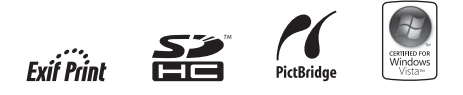

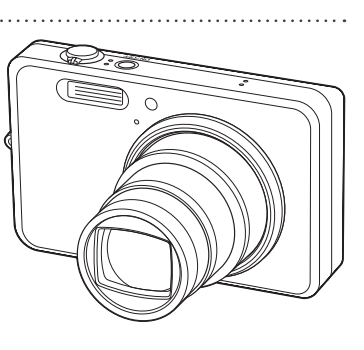

| Before You Begir               |
|--------------------------------|
| First Step:                    |
| Basic Photography and Playback |
| More on Photography            |
| More on Playback               |
| Movie                          |
| Connection                     |
| Menu                           |
| Technical Notes                |
| Troubleshooting                |
| Appendi                        |

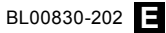

Find items by task.

#### **Camera Setup**

| Question                                                                 | Key phrase                   | See page |
|--------------------------------------------------------------------------|------------------------------|----------|
| How do I set the camera clock?                                           | Date and time                | 13       |
| Can I set the clock to local time when I travel? Time difference         |                              | 79       |
| How do I keep the monitor from turning off automatically? Auto power off |                              | 78       |
| How do Liston the compre beening and slicking?                           | Operation and shutter volume | 74       |
| How do i stop the carriera beeping and clicking?                         | Silent mode                  | 18       |
| What are the parts of the camera called?                                 | Parts of the camera          | 2        |
| What do the icons in the monitor mean? Monitor                           |                              | 3        |
| How do I use the menus?                                                  | Menus                        | 57       |
| What's behind that flashing icon or error message in the monitor?        | Messages and displays        | 89       |
| How much charge is left in the battery?                                  | Battery level                | 14       |

#### **Taking Pictures**

| Question                                                           | Key phrase                           | See page |
|--------------------------------------------------------------------|--------------------------------------|----------|
| How many pictures can I take?                                      | Memory capacity                      | 94       |
| Is there a quick and easy way to take snapshots?                   | 🗅 mode                               | 14       |
| How can Lavoid blurrod picturos?                                   | DUAI IS mode (FinePix J250)          | 16       |
| How can ravold bluried pictures?                                   | Picture stabilization (FinePix J210) | 33       |
| How can I make good portraits?                                     | Intelligent Face Detection           | 20       |
| Can the camera automatically adjust settings for different scenes? | SRAUTO mode                          | 30       |
| Can I choose my own settings for different scenes?                 | Scene position                       | 32       |
| Is there a simple way to adjust settings for different scenes?     | Shooting mode                        | 30       |
| How do I shoot close-ups?                                          | Close-ups (macro mode)               | 25       |

| Question                                                                     | Key phrase       | See page |
|------------------------------------------------------------------------------|------------------|----------|
| How do I keep the flash from firing?                                         |                  |          |
| How do I stop my subjects' eyes glowing red when I use the flash? Flash mode |                  | 26       |
| How do I "fill-in" shadows on back-lit subjects?                             |                  |          |
| How do I take a group portrait that includes the photographer?               | Self-timer mode  | 28       |
| How do I frame pictures with the subject off to one side?                    | Focus lock       | 23       |
| How do I shoot movies?                                                       | Recording movies | 40       |

#### **Viewing Pictures**

| Question                                                      | Key phrase                | See page |
|---------------------------------------------------------------|---------------------------|----------|
| How do I view my pictures?                                    | Single-frame playback     |          |
| How do I delete the current picture? The 🛍 bu                 |                           | 19       |
| Can I select other pictures for deletion?                     | Deleting pictures         | 38       |
| Can I zoom in on pictures during playback?                    | Playback zoom             | 36       |
| How do I view a lot of pictures at once?                      | Multi-frame playback      | 36       |
| How do I view all pictures taken on the same day?             | Sort by date              | 37       |
| Can I protect my pictures from accidental deletion?           | Protect                   | 68       |
| Can I hide the icons in the monitor when viewing my pictures? | Choosing a display format | 35       |
| How do I view my pictures on TV?                              | Viewing pictures on TV    | 43       |

### **Sharing Pictures**

| Question                                 | Key phrase                     | See page |
|------------------------------------------|--------------------------------|----------|
| Can I print pictures on my home printer? | Printing pictures              | 44       |
| Can I copy my pictures to my computer?   | Viewing pictures on a computer | 50       |

## **Table of Contents**

| Camera Q & A      | i    |
|-------------------|------|
| About This Manual | . vi |

#### **Before You Begin**

| Introduction            |   |
|-------------------------|---|
| Symbols and Conventions |   |
| Supplied Accessories    |   |
| Parts of the Camera     | 2 |
| The Monitor             |   |
| The Mode Dial           |   |
|                         |   |

#### **First Steps**

| Charging the Battery          | 5  |
|-------------------------------|----|
| Inserting the Battery         | 7  |
| Inserting a Memory Card       | 9  |
| Turning the Camera on and Off |    |
| Shooting Mode                 |    |
| Playback Mode                 |    |
| Basic Setup                   | 13 |
|                               |    |

#### **Basic Photography and Playback**

| Taking Pictures in 🗖 (Auto) Mode | .14 |
|----------------------------------|-----|
| Viewing Pictures                 | .19 |

| More on Photography                            |       |
|------------------------------------------------|-------|
| Intelligent Face Detection and Red-Eye Removal | 20    |
| Focus Lock                                     | 23    |
| 🕏 Macro Mode (Close-ups)                       | 25    |
| 4 Using the Flash                              | 26    |
| ර් Using the Self-Timer                        | 28    |
| Shooting Mode                                  | 30    |
| 🗖 AUTO                                         | 30    |
| SRAUTO SCENE RECOGNITION                       | 30    |
| ③ BABY MODE                                    | 30    |
| RED-EYE REDUCTION                              | 30    |
| 🔍 DIGITAL ZOOM                                 | 31    |
| PORTRAIT                                       | 31    |
| SP SCENE POSITION                              | 32    |
| SP SCENE POSITION                              | ••••• |

#### **More on Playback**

| Playback Options     |  |
|----------------------|--|
| Playback Zoom        |  |
| Multi-Frame Playback |  |
| Sort by Date         |  |
| Deleting Pictures    |  |

#### Movies

| Recording Movies | 40 |
|------------------|----|
| ► Viewing Movies | 42 |

#### Connections

| Viewing Pictures on TV         |    |
|--------------------------------|----|
| Printing Pictures via USB      | 44 |
| Connecting the Camera          | 44 |
| Printing Selected Pictures     | 44 |
| Printing the DPOF Print Order  | 45 |
| Creating a DPOF Print Order    | 47 |
| Viewing Pictures on a Computer | 50 |
| Installing FinePixViewer       | 50 |
| Connecting the Camera          | 55 |
|                                |    |

#### Menus

| The Shooting Menu                | 57 |
|----------------------------------|----|
| Using the Shooting Menu          | 57 |
| Shooting Menu Options            | 58 |
| 🕲 ISO                            | 59 |
| QUALITY                          | 60 |
| EXP. COMPENSATION                | 61 |
| PHOTOMETRY                       | 62 |
| WHITE BALANCE                    | 62 |
| CONTINUOUS (Continuous Shooting) | 63 |
| The Playback Menu                | 64 |
| Using the Playback Menu          | 64 |
| Playback Menu Options            | 65 |
| RED EYE REMOVAL                  | 66 |
| SLIDE SHOW                       | 67 |
| PROTECT                          | 68 |
| OPY                              | 69 |
| IMAGE ROTATE                     | 71 |
| C TRIMMING                       | 72 |

| The Setup Menu       | 73 |
|----------------------|----|
| Using the Setup Menu | 73 |
| Setup Menu Options   | 74 |
| IMAGE DISP.          | 75 |
| 🖾 FRAME NO           | 76 |
| Q DIGITAL ZOOM       | 77 |
| 🖾 LCD POWER SAVE     | 77 |
| PLAYBACK VOLUME      | 77 |
| LCD BRIGHTNESS       | 77 |
| 🕼 FORMAT             | 78 |
| 🗂 AUTO POWER OFF     |    |
| IIME DIFFERENCE      | 79 |
|                      |    |

#### **Technical Notes**

| Optional Accessories      | 80 |
|---------------------------|----|
| Accessories from FUJIFILM | 81 |
| Caring for the Camera     | 82 |

#### Troubleshooting

| Troubleshooting               |  |
|-------------------------------|--|
| Warning Messages and Displays |  |

#### Appendix

| 94  |
|-----|
| 95  |
| 100 |
|     |

## **About This Manual**

This manual is for use with the following FinePix cameras: the J250 and J210. With the exceptions of the minor differences summarized in the following table, all operations are identical; save where otherwise noted, the illustrations in this manual show the J250.

|                       | FinePix J250                           | FinePix J210             |
|-----------------------|----------------------------------------|--------------------------|
| DUAL IS MODE (pg. 16) | V                                      | _                        |
| PICTURE STABILIZATION |                                        | .4                       |
| (pg. 33)              |                                        | L L                      |
| Monitor (pg. 96)      | 3.0-inch                               | 2.7-inch                 |
| Scenes (SP; pg. 32)   | □□□□□□□□□□□□□□□□□□□□□□□□□□□□□□□□□□□□□□ | □□ 蒜 ▼ * 🎽 🏵 🕅 🐄 ひ 🛠 🏜 🚾 |

For information on specific topics, consult the sources below.

| ✔ Camera Q & A pg. ii                                                                          | ✓ Table of Contentspg. iv                                                                                        |
|------------------------------------------------------------------------------------------------|----------------------------------------------------------------------------------------------------|
| Know what you want to do but don't know the name<br>for it? Find the answer in "Camera Q & A." | The "Table of Contents" gives an overview of the entire manual. The principal camera operations are listed here. |
| ✓ Troubleshootingpg. 83                                                                        | ✔ Warning Messages and Displayspg. 89                                                                            |
| Having a specific problem with the camera? Find the answer here.                               | Find out what's behind that flashing icon or error message in the monitor.                                       |
| ✓ Glossarypg. 93                                                                               |                                                                                                    |
| The meanings of some technical terms may be found here.                                        |                                                                                                    |

## Introduction

## Symbols and Conventions

The following symbols are used in this manual:

- **()** Caution: This information should be read before use to ensure correct operation.
- **The Note**: Points to note when using the camera.
- **Tip**: Additional information that may be helpful when using the camera.

Menus and other text in the camera monitor are shown in bold. In the illustrations in this manual, the monitor display may be simplified for explanatory purposes.

## **Supplied Accessories**

The following items are included with the camera:

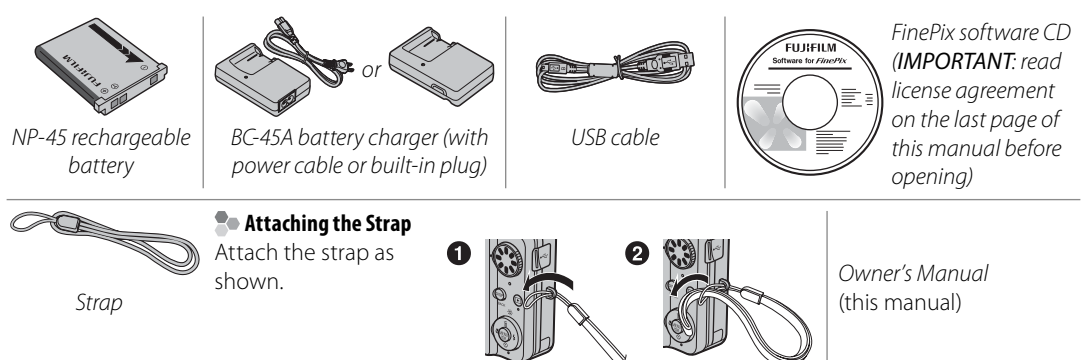

### Parts of the Camera

For more information, refer to the page listed to the right of each item.

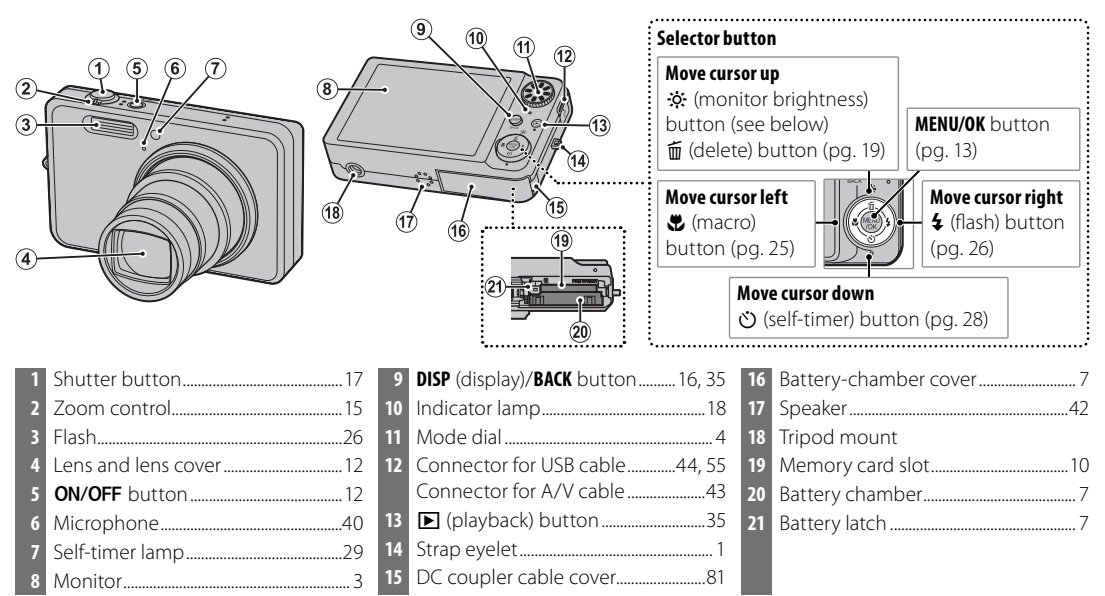

#### 🗟 Tip: Monitor Brightness

Pressing the x button briefly increases monitor brightness, making the display easier to see in bright light. Normal brightness is restored when a photograph is taken.

#### **The Monitor**

The following indicators may appear in the monitor during shooting and playback. The indicators displayed vary with camera settings.

#### Shooting

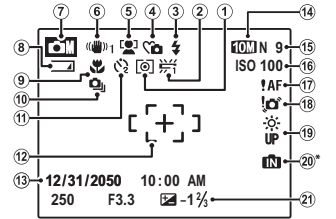

\* 11: Indicates that no memory card is inserted and that pictures will be stored in the camera's internal memory (pg. 9).

#### Playback

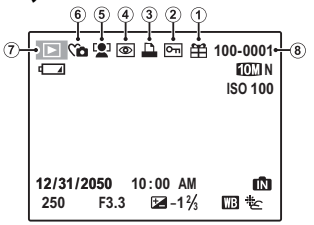

| 1 | Metering62                 |  |
|---|----------------------------|--|
| 2 | White balance62            |  |
| 3 | Flash mode26               |  |
| 4 | Silent mode                |  |
| 5 | Intelligent Face Detection |  |
|   | indicator20                |  |
| 6 | DUAL IS mode16             |  |
| 7 | Shooting mode              |  |
| 8 | Battery level14            |  |
| 9 | Macro (close-up) mode25    |  |
| 0 | Continuous shooting mode63 |  |
|   |                            |  |

|    |                              | Befo |
|----|------------------------------|------|
| 11 | Self timer indicator28       | rey  |
| 12 | Focus frame17                | 20   |
| 13 | Date and time13              | Be   |
| 14 | Quality60                    | iĝ   |
| 15 | Number of available frames94 | 3    |
| 16 | Sensitivity59                |      |
| 17 | Focus warning17              |      |
| 18 | Blur warning26               |      |
| 19 | Bright monitor indicator2    |      |
| 20 | Internal memory indicator*9  |      |
| 21 | Exposure compensation61      |      |

| 1 | Gift image                | .3  |
|---|---------------------------|-----|
| 2 | Protected image           | .68 |
| 3 | DPOF print indicator      | .4  |
| 4 | Red-eve removal indicator | .66 |

| 5 | Intelligent Face Detection |
|---|----------------------------|
|   | indicator20, 66            |
| 6 | Silent mode                |
| 7 | Playback mode indicator    |
| 8 | Frame number76             |

#### The Mode Dial

To select a shooting mode, align the mode icon with the mark next to the mode dial.

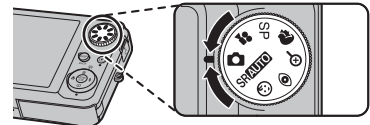

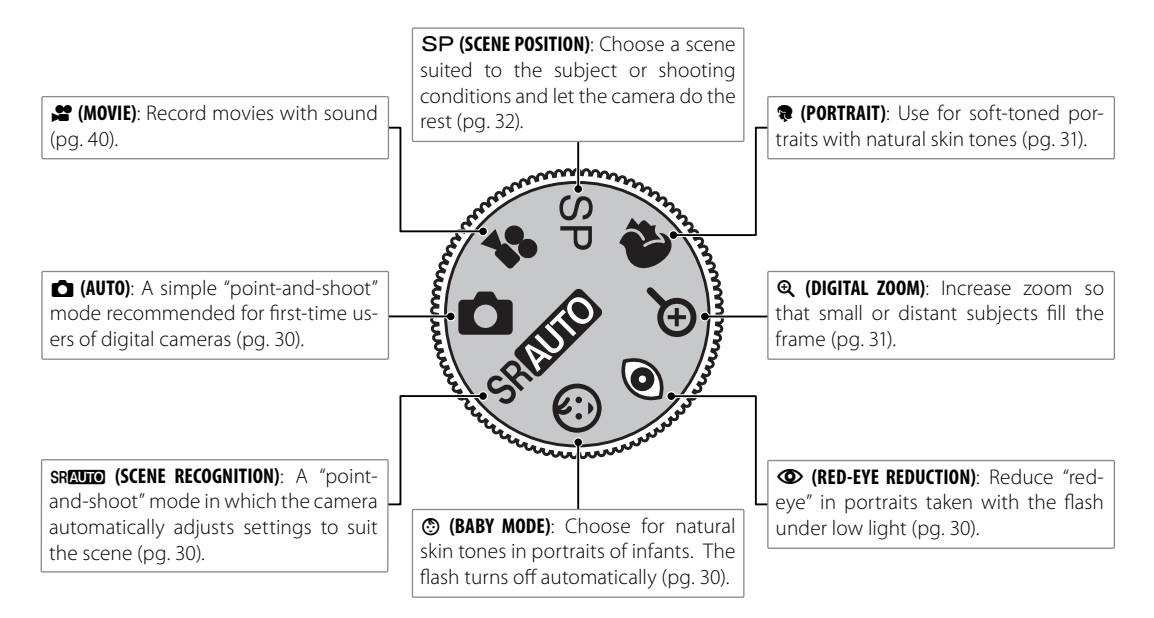

## **Charging the Battery**

The battery is not charged at shipment. Charge the battery before use.

#### Place the battery in the charger.

Insert the battery into the supplied battery charger as shown, making sure that the battery is in the correct orientation. The battery charger comes in one of two types, depending on the country or region of sale: one with a built-in plug that plugs directly into the power outlet (A), and another that connects to the power outlet via a power cable (B).

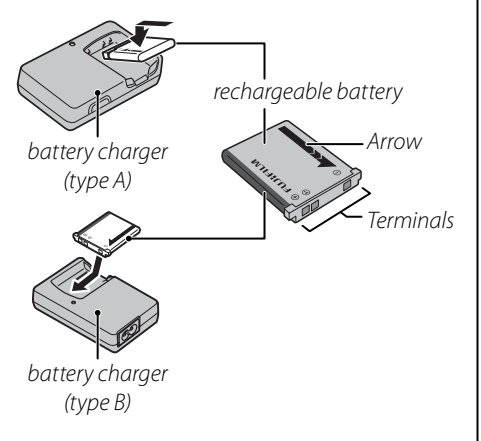

### **2** Plug the charger in.

Plug the charger into a power outlet. The charging indicator will light.

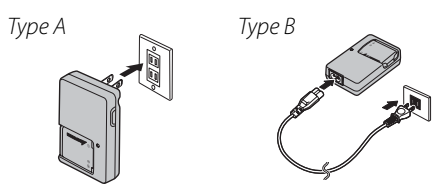

#### The Charging Indicator

The charging indicator shows battery charge status as follows:

| <b>Charging indicator</b> | <b>Battery status</b>  | Action                                              |
|---------------------------|------------------------|-----------------------------------------------------|
| Off                       | Battery not inserted.  | Insert the battery.                                 |
| OII                       | Battery fully charged. | Remove the battery.                                 |
| On                        | Battery charging.      | _                                                   |
| Blinking                  | Battery fault.         | Unplug the<br>charger and<br>remove the<br>battery. |

## **3** Charge the battery.

Charging is complete when the charging indicator turns off.

#### $\mathbf{\overline{N}}$ Cautions: Caring for the Battery

- Do not affix stickers or other objects to the battery. Failure to observe this precaution could make it impossible to remove the battery from the camera.
- Do not short the battery terminals. The battery could overheat.
- Use only rechargeable batteries. Failure to observe this precaution could result in product malfunction.
- Do not remove the labels from the battery or attempt to split or peel the outer casing.
- The battery gradually loses its charge when not in use. Charge the battery one or two days before use.
- Read the supplied documentation for additional cautions concerning battery use.

#### 🚺 Cautions: Using the Battery Charger

- Unplug the charger when it is not in use.
- Remove dirt from the battery terminals with a clean, dry cloth. Failure to observe this precaution could prevent the battery from charging.
- Charging times increase at low temperatures.

After charging the battery, insert it in the camera as described below.

## Open the battery-chamber cover.

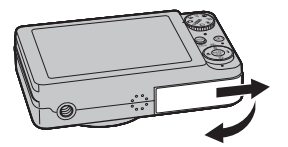

#### 👉 Note

Be sure the camera is off before opening the battery-chamber cover.

#### **\** Cautions

- Do not open the battery-chamber cover when the camera is on. Failure to observe this precaution could result in damage to image files or memory cards.
- Do not use excessive force when handling the battery-chamber cover.

### **2** Insert the battery.

Insert the battery with the terminals first and the orange stripe aligned with the orange battery latch. Slide the battery into the camera, keeping the

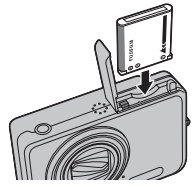

First Steps

battery latch pressed to one side as shown below. Confirm that the battery is securely latched.

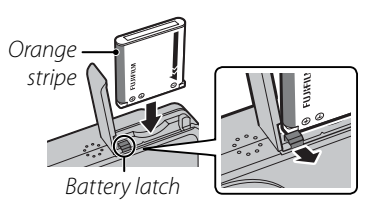

### **\** Caution

Insert the battery in the correct orientation. Do Not use force or attempt to insert the battery upside down or backwards. The camera will not function if the battery is inserted backwards or upside down. **3** Close the battery-chamber cover.

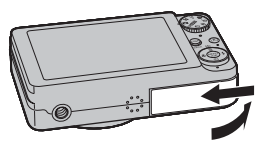

#### Removing the Battery

After turning the camera off, open the battery-chamber cover, press the battery latch to the top, and slide the battery out of the camera as shown.

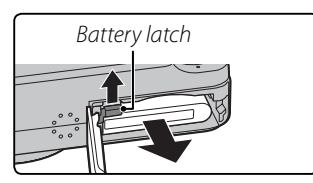

#### **\** Caution

Turn the camera off before removing the battery.

#### 🗟 Tip: Using an AC Adapter

The camera can be powered by an optional AC adapter and DC coupler (sold separately, pg. 81).

Although the camera can store pictures in internal memory, SD memory cards (sold separately) can be used to store additional pictures.

When no memory card is inserted, D appears in the monitor and internal memory is used for recording and playback. Note that because camera malfunction could cause internal memory to become corrupted, the pictures in internal memory should periodically be transferred to a computer and saved on the computer hard disk or on removable media such as CDs or DVDs. The pictures in internal memory card (see page 69). To prevent internal memory from becoming full, be sure to delete pictures when they are no longer needed.

When a memory card is inserted as described below, the card will be used for recording and playback.

### Compatible Memory Cards

SanDisk SD and SDHC memory cards have been approved for use in the camera. A complete list of approved memory cards is available at *http://www. fujifilm.com/products/digital\_cameras/index.html.* Operation is not guaranteed with other cards. The camera can not be used with MultiMedia-Card (MMC) or *xD-Picture Cards.* 

#### **\** Caution

Memory cards can be locked, making it impossible to format the card or to record or delete images. Before inserting a memory card, slide the write-protect switch to the unlocked position.

Write-protect switch

#### Memory Cards

Pictures can be stored in the camera's internal memory or on optional SD and SDHC memory cards. In this manual, SD and SDHC memory cards are referred to as "memory cards."

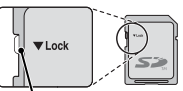

#### Inserting a Memory Card

1 Open the battery-chamber cover.

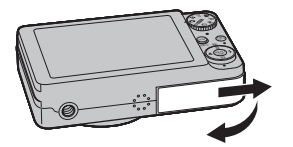

#### **2** Insert the memory card.

Holding the memory card in the orientation shown below, slide it all the way in.

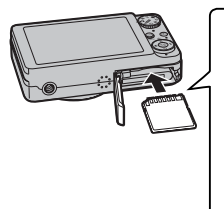

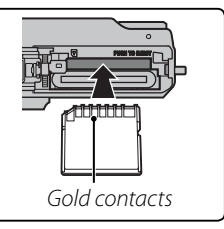

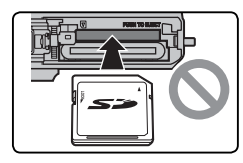

Be sure card is in correct orientation; do not insert at an angle or use force. **3** Close the battery-chamber cover.

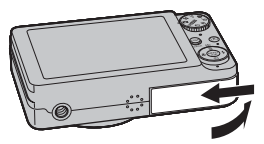

#### Removing Memory Cards

Turn the camera off, and press the card to release it slowly. The card can now be removed by hand.

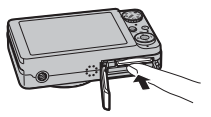

#### **\** Cautions

- The memory card may spring out if you remove your finger immediately after pushing the card in.
- Memory cards may be warm to the touch after being removed from the camera. This is normal and does not indicate a malfunction.

888a a8888

#### **\** Cautions

- Format memory cards before first use, and be sure to reformat all memory cards after using them in a computer or other device. For more information on formatting memory cards, see page 78.
- Memory cards are small and can be swallowed; keep out of reach of children. If a child swallows a memory card, seek medical assistance immediately.
- Do not use miniSD or microSD adapters that expose the back of the card. Failure to observe this precaution may cause damage or malfunction. Adapters that are larger or smaller than the standard dimensions of an SD card may not eject normally; if the card does not eject, take the camera to an authorized service representative. Do not forcibly remove the card.
- Do not turn the camera off or remove the memory card while the memory card is being formatted or data are being recorded to or deleted from the card. Failure to observe this precaution could damage the card.
- Do not affix labels to memory cards. Peeling labels can cause camera malfunction.
- Movie recording may be interrupted with some types of memory card.
- The data in internal memory may be erased or corrupted when the camera is repaired. Please note that the repairer will be able to view pictures in internal memory.
- Formatting a memory card or internal memory in the camera creates a folder in which pictures are stored. Do not rename or delete this folder or use a computer or other device to edit, delete, or rename image files. Always use the camera to delete pictures from memory cards and internal memory; before editing or renaming files, copy them to a computer and edit or rename the copies, not the originals.

## Shooting Mode

Press the **ON/OFF** button to turn the camera on. The lens will extend and the lens cover will open.

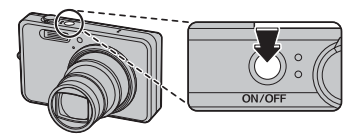

Press ON/OFF again to turn the camera off.

#### 🗟 Tip: Switching to Playback Mode

Press the 🕨 button to start playback. Press the shutter button halfway to return to shooting mode.

#### **\** Cautions

- Pictures can be affected by fingerprints and other marks on the lens. Keep the lens clean.
- The **ON/OFF** button does not completely disconnect the camera from its power supply.

## <u>Playback Mode</u>

To turn the camera on and begin playback, press the **D** button for about a second.

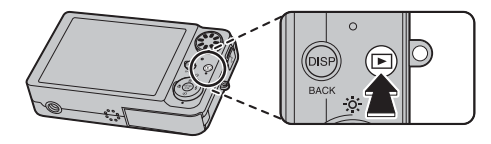

Press the ▶ button again to turn the camera off.

#### ${\color{black}\overline{l}}$ ${\color{black}\mathsf{Tip}}:$ Switching to Shooting Mode

To exit to shooting mode, press the shutter button halfway. Press the  $\blacktriangleright$  button to return to playback.

#### 🕟 Tip: Auto Power Off

The monitor will dim to save power if no operations are performed for a while in shooting mode. Full brightness can be restored by operating any of the camera controls. The camera will turn off automatically if no operations are performed for the length of time selected in the **AUTO POWER OFF** menu (see page 78). To turn the camera on, press the **ON/OFF** button or press the **D** button for about a second.

## **Basic Setup**

A language-selection dialog is displayed the first time the camera is turned on. Set up the camera as described below (for information on resetting the clock or changing languages, see page 74).

### 1 Choose a language.

| START MENU     | NG.       |            |
|----------------|-----------|------------|
| 日本語            | ENGLISH   | FRANCAIS   |
| DEUTSCH        | ESPAÑOL   | ITALIANO   |
| 中文简            | 繁體        | 한글         |
| РУССКИЙ        | PORTUGUÉS | MEDERLANDS |
| TÜRKÇE         | ČESKY     | MAGYAR     |
| POLSK          | SVENSKA   | ไทย        |
| OK SET BACK NO |           |            |

**1.1** Press the selector up, down, left, or right to highlight a language.

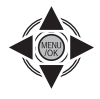

1.2 Press MENU/OK.

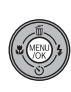

### 2 Set the date and time.

| () DATE / TIME | E NOT SET                            | ſ  |   |             |
|----------------|--------------------------------------|----|---|-------------|
| YY. MM. DD     | 2011<br>2010<br>2009<br>2008<br>2007 | 1. | 1 | 12:00<br>AM |
| OKSET          | BACK NO                              |    |   |             |

2.1 Press the selector left or right to highlight the year, month, day, hour, or minute and press

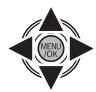

up or down to change. To change the order in which the year, month, and day are displayed, highlight the date format and press the selector up or down.

2.2 Press MENU/OK.

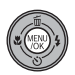

#### 🚯 Tip: The Camera Clock

If the battery is removed for an extended period, the camera clock will be reset and the language-selection dialog will be displayed when the camera is turned on. If the battery is left in the camera for about two hours, the battery can be removed for about 24 hours without resetting the clock or language selection.

This section describes how to take pictures in 🗖 (auto) mode.

### Turn the camera on.

Press the **ON/OFF** button to turn the camera on.

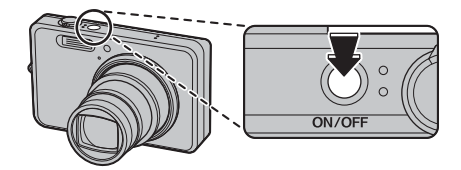

#### 🗟 Tip: Intelligent Face Detection

The first time the camera is turned on, Intelligent Face Detection is automatically activated and the camera is optimized for taking portrait photographs. For more information on using Intelligent Face Detection, see page 20.

### Select 🗖 mode.

Rotate the mode dial to 🗖.

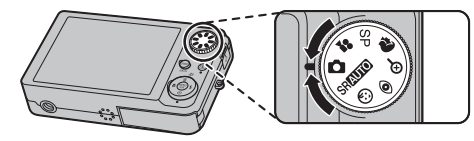

### **3** Check the battery level.

Check the battery level in the monitor.

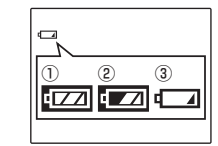

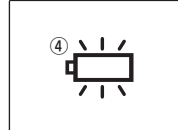

| Indicator      | Description                                               |
|----------------|-----------------------------------------------------------|
| () (white)     | Battery partially discharged.                             |
| 2) (white)     | Battery more than half discharged.                        |
| (red)          | Low battery. Charge as soon as pos-<br>sible.             |
| ④ (blinks red) | Battery exhausted. Turn camera off<br>and charge battery. |

### **4** Frame the picture.

Position the main subject in the focus area and use the zoom control to frame the picture in the monitor.

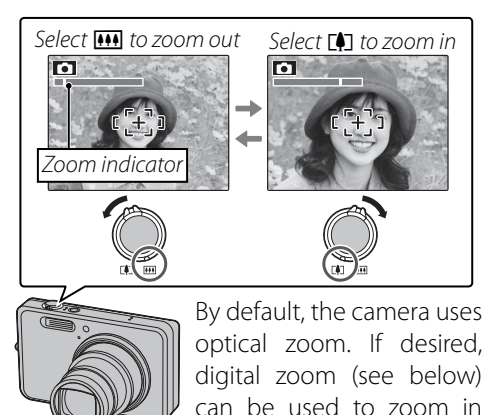

closer.

#### Holding the Camera

Hold the camera steady with both hands and brace your elbows against your sides. Shaking or unsteady hands can blur your shots.

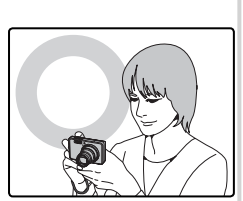

To prevent pictures that are out of focus or too dark (underexposed), keep your fingers and other objects away from the lens and flash.

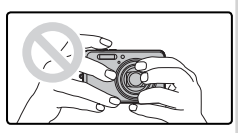

#### Tip: Focus Lock

Use focus lock (pg. 23) to focus on subjects that are not in the focus frame.

#### Tip: Digital Zoom

Digital zoom can be activated by rotating the mode dial to **Q** (pg. 31) or using the **Q DIGITAL ZOOM** option in the setup menu (pg. 77).

#### Framing Guideline

To display a framing grid or to view or hide other indicators in the monitor, press the **DISP/BACK** button.

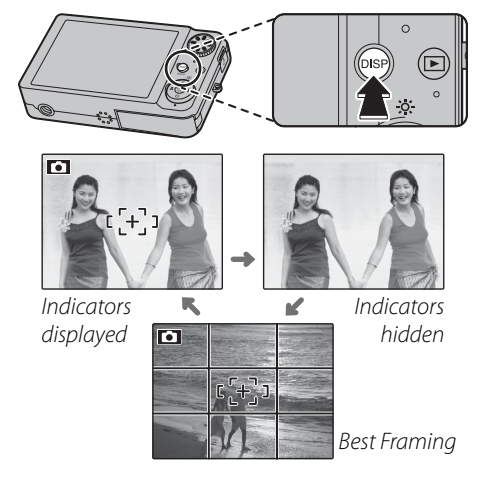

To use the best framing, position the main subject at the intersection of two lines or align one of the horizontal lines with the horizon. Use focus lock (pg. 23) to focus on subjects that will not be in the center of the frame in the final photograph.

#### DUAL IS MODE (FinePix J250 only)

Choose **DUAL IS MODE** (pg. 58) in the shooting menu, and choose **(1) CONTINUOUS** or **(1) SHOOTING ONLY** option. If the subject is poorly lit, blurring caused by camera shake can be reduced.

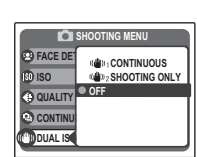

Sensitivity is raised when DUAL IS is in effect. Note that blurring may still occur depending on the scene or shooting condition.

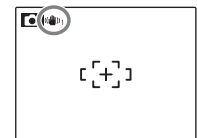

### 5 Focus.

Press the shutter button halfway to focus on the main subject in the focus frame.

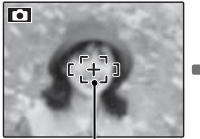

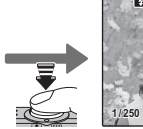

Focus frame

Press Camera selects small halfway focus frame and focuses on subject

If the camera is able to focus, it will beep twice and the indicator lamp will glow green.

If the camera is unable to focus, the focus frame will turn red, a **!AF** indicator will appear in the monitor, and the indicator lamp will blink green. Change the composition or use focus lock (pg. 23).

#### 👉 Note

The lens may make a noise when the camera focuses. This is normal.

## 6 Shoot.

Smoothly press the shutter button the rest of the way down to take the picture.

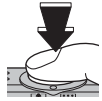

#### 🗟 Tip: The Shutter Button

The shutter button has two positions. Pressing the shutter button halfway (①) sets focus and exposure; to shoot, press the shutter button the rest of the way down (②).

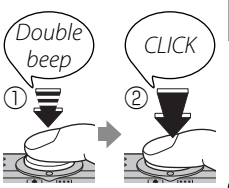

#### 🗲 Note

If the subject is poorly lit, the flash may fire when the picture is taken. To take pictures without the flash, choose another flash mode (pg. 26).

#### 🖢 📬 Silent Mode

In situations in which camera sounds or lights may be unwelcome, hold the **DISP/BACK** button down until **C** is displayed (note that silent mode is not available during movie playback).

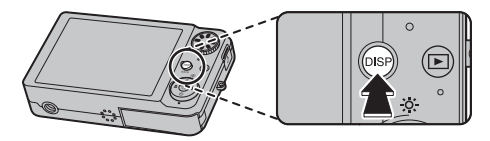

The camera speaker, flash, and AF-assist illuminator/ selftimer lamp turn off; flash and volume settings can not be adjusted. To restore normal operation, press the **DISP/BACK** button until the **C** icon is no longer displayed.

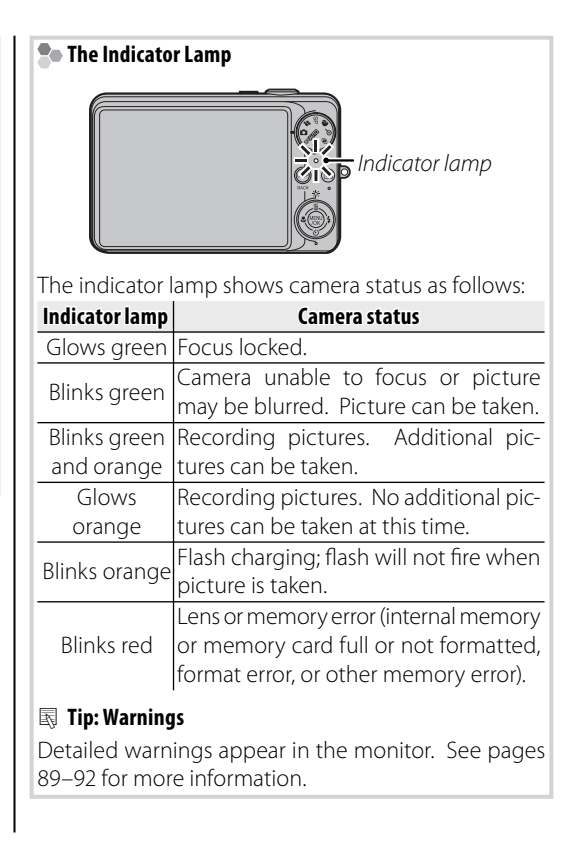

## **Viewing Pictures**

Pictures can be viewed in the monitor. When taking important photographs, take a test shot and check the results.

Press the 🕨 button for about a second.

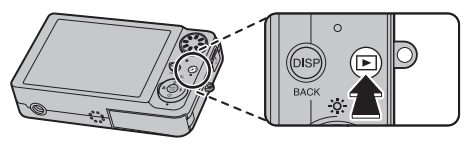

The most recent picture will be displayed in the monitor.

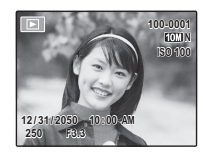

### **2** View additional pictures.

Press the selector right to view pictures in the order recorded, left to view pictures in reverse order.

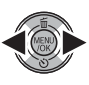

Press the shutter button to exit to shooting mode.

#### Deleting Pictures

To delete the picture currently displayed in the monitor, press the selector up ( $\overline{\mathbf{m}}$ ). The following dialog will be displayed.

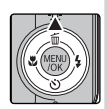

| T ERASE OK? |                 |        |
|-------------|-----------------|--------|
| ОК          | $\triangleleft$ | CANCEL |
| OK SET      |                 |        |

To delete the picture, press the selector left to highlight **OK** and press **MENU/OK**. To exit without deleting the picture, highlight **CANCEL** and press **MENU/OK**.

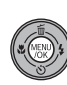

#### 🗟 Tip: The Playback Menu

Pictures can also be deleted from the playback menu (pg. 38).

## **Intelligent Face Detection and Red-Eye Removal**

Intelligent Face Detection allows the camera to automatically detect human faces and set focus and exposure for a face anywhere in the frame for shots that emphasize portrait subjects. Intelligent Face Detection also offers a red-eye removal option for removing "red-eye" effects caused by the flash.

- **1** Turn Intelligent Face Detection on.
  - **1.1** Press **MENU/OK** to display the shooting menu.

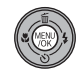

|                | MENU |         |
|----------------|------|---------|
| FACE DETECTION | 0    | Ω.,     |
| ISO ISO        | ۲    | AUTO    |
| <b>QUALITY</b> | ۲    | 101.1 N |
| CONTINUOUS     | ۲    | OFF     |
| DUAL IS MODE   | ۲    | OFF     |
|                |      |         |

1.2 Press the selector up or down to highlight FACE DETECTION.

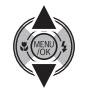

**1.3** Press the selector right to display Intelligent Face Detection options.

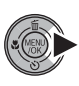

**1.4** Press the selector up or down to highlight the desired option.

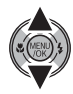

| Option       | Description                                         |
|--------------|-----------------------------------------------------|
| 😰 ON         | Intelligent Face Detection and red-eye              |
| 👁 0N         | removal on. Use with the flash.                     |
| 😰 ON         | Intelligent Face Detection on; red-eye              |
| <b>©</b> 0FF | removal off.                                        |
| OFF          | Intelligent Face Detection and red-eye removal off. |

**1.5** Press **MENU/OK** to select the highlighted option and return to shooting mode.

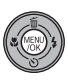

when Intelligent Face Detection is on.

**More on Photography** 

### **2** Frame the picture.

If a face is detected, it will be indicated by a green border. If there is more than one face in the frame, the camera will select the face closest to the center:

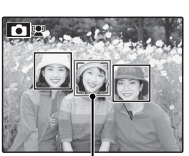

Green border

other faces are indicated by white borders.

## **3** Focus.

Press the shutter button halfway to set focus and exposure for the subject in the green border.

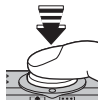

#### **\** Cautions

- If no face is detected when the shutter button is pressed halfway (pg. 85), the camera will focus on the subject at the center of the monitor and red-eye will not be removed.
- In each mode, exposure will be optimized for the entire scene rather than the selected portrait subject.

### 4 Shoot.

Press the shutter button all the way down to shoot.

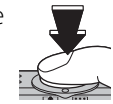

#### **\** Caution

If the subject moves as the shutter button is pressed, their face may not be in the area indicated by the green border when the picture is taken.

If **ON ON** is selected, the picture will be processed to reduce red-eye before it is recorded (the **RED-EYE** 

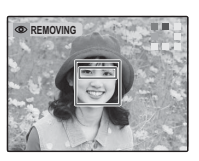

**REMOVAL** option in the playback menu can also be used to reduce red-eye; pg. 66).

#### Intelligent Face Detection

The camera can zoom in on pictures taken with Intelligent Face Detection during slide shows (pg. 67) and when pictures are displayed automatically after shooting (pg. 75).

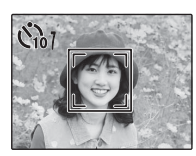

## **Focus Lock**

To compose photographs with off-center subjects:

### Position the subject in the focus frame.

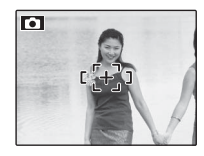

### 2 Focus.

Press the shutter button halfway to set focus and exposure. Focus and exposure will remain locked while the shutter button is pressed halfway (AF/AE lock).

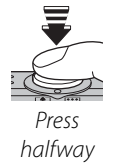

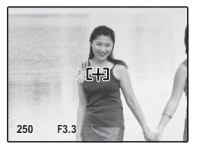

Repeat steps 1 and 2 as desired to refocus before taking the picture.

## **3** Recompose the picture.

Keeping the shutter button pressed halfway, recompose the picture.

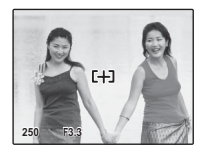

## **4** Shoot.

Press the shutter-release button the rest of the way down to take the picture.

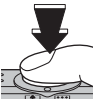

Press the rest of the way down

#### Autofocus

Although the camera boasts a high-precision autofocus system, it may be unable to focus on the subjects listed below. If the camera is unable to focus using autofocus, use focus lock (pg. 23) to focus on another subject at the same distance and then recompose the photograph.

• Very shiny subjects such as mirrors or car bodies.

• Fast-moving subjects.

- Subjects photographed through a window or other reflective object.
- Dark subjects and subjects that absorb rather than reflect light, such as hair or fur.
- Insubstantial subjects, such as smoke or flame.
- Subjects that show little contrast with the background (for example, subjects in clothing that is the same color as the background).
- Subjects positioned in front of or behind a high-contrast object that is also in the focus frame (for example, a subject photographed against a backdrop of highly contrasting elements).

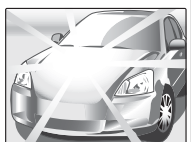

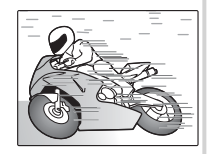

For close-ups, press the selector left ( $\clubsuit$ ).

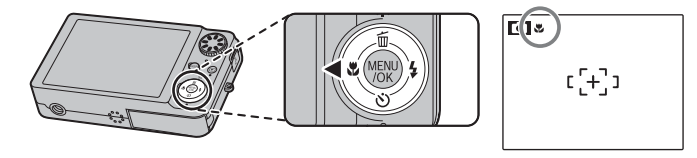

Camera is in macro mode

When macro mode is in effect, the camera focuses on subjects near the center of the monitor. Use the zoom control to frame pictures.

To exit macro mode, press the selector left ( $\clubsuit$ ).

#### 👉 Note

Use of a tripod is recommended to prevent blur caused by camera shake.

## **4** Using the Flash

Use the flash when lighting is poor, for example when shooting at night or indoors under low light.

To choose a flash mode, press the selector right (4). The flash mode changes each time the selector is pressed; in modes other than AUTO, the current mode is indicated by an icon in the monitor.

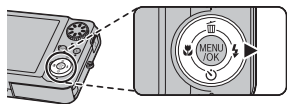

| Mode                        | Description                                                                                     |
|-----------------------------|-------------------------------------------------------------------------------------------------|
| AUTO (no icon)              | The flash fires when required. Recommended in most situations.                                  |
| (forcod flach)              | The flash fires whenever a picture is taken. Use for backlit subjects or for natural coloration |
|                             | when shooting in bright light.                                                                  |
|                             | The flash does not fire even when the subject is poorly lit. 🕼 will appear in the monitor       |
| <li>(suppressed flash)</li> | at slow shutter speeds to warn that pictures may be blurred. Use of a tripod is recom-          |
|                             | mended.                                                                                         |
| <b>S4</b> (slow synchro)    | Capture both the main subject and the background when shooting at night (note that              |
| J★ (SIOW SYNCHIO)           | brightly lit scenes may be overexposed).                                                        |

If the flash will fire, 🛐 will be displayed in the monitor when the shutter button is pressed halfway.

#### **\** Caution

The flash may fire several times with each shot. Do not move the camera until shooting is complete.

### **Red-Eye Removal** When **P ON ON** is selected for Intelligent Face Detection (pg. 20), red-eye removal (**O**) is available in AUTO (**O**) forced flack (**O**) and share up the product of the second second s

able in AUTO ( $\mathfrak{R}$ ), forced flash ( $\mathfrak{O}$ ), and slow synchro ( $\mathfrak{R}$ ) modes. Red-eye removal minimizes "*red-eye*" caused when light from the flash is reflected from the subject's retinas as shown in the illustration at right.

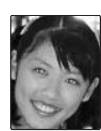

## 🖒 Using the Self-Timer

The camera offers a ten-second timer that allows photographers to appear in their own photographs, and a two-second timer that can be used to avoid blur caused by the camera moving when the shutter button is pressed. The self-timer is available in all shooting modes.

### Set the timer.

The current self-timer mode is displayed in the monitor. To choose a different setting, press the selector down (). The selection changes each time the selector is pressed.

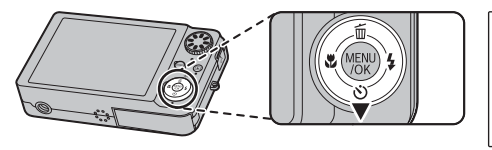

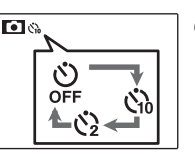

Choose from 🎇 (self-timer off), ⓒ (10s delay), or 😋 (2s delay)

### 2 Focus.

Press the shutter button halfway to focus.

#### **N** Caution

Stand behind the camera when using the shutter button. Standing in front of the lens can interfere with focus and exposure.

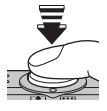

## 3 Start the timer.

Press the shutter button the rest of the way down to start the timer. The display in the monitor shows the number of seconds remaining until the shutter is released. To stop the timer before the picture is taken, press **DISP/BACK**.

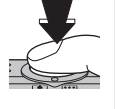

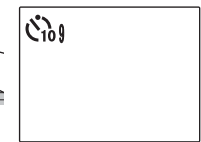

The self-timer lamp on the front of the camera will blink immediately before the picture is taken. If the two-second timer is selected, the self-timer lamp will blink as the timer counts down.

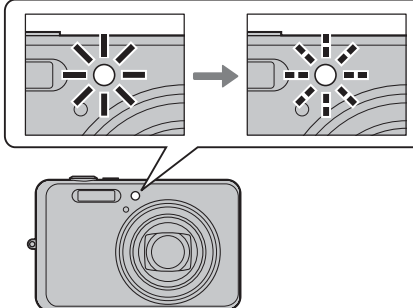

#### Intelligent Face Detection

Because it ensures that the faces of portrait subjects will be in focus, Intelligent Face Detection (pg. 20) is recommended when using the self-timer for group portraits or self-portraits. To use the self-timer with Intelligent Face Detection, set the timer as described in Step 1 and then press the shutter button all the way down to start the timer. The camera will detect faces while the timer is counting down and adjust focus and exposure immediately before the shutter is released. Be careful not to move until the picture has been recorded.

#### 👉 Note

The self-timer turns off automatically when the picture is taken, a different shooting mode is selected, playback mode is selected, or the camera is turned off.

## **Shooting Mode**

Choose a shooting mode according to the scene or type of subject. To choose a shooting mode, rotate the mode dial to the desired setting. The following modes are available:

## AUTO

Choose for crisp, clear snapshots (pg. 14). This mode is recommended in most situations.

## SRAUTO SCENE RECOGNITION

In this mode, the camera automatically analyzes the composition and selects the appropriate scene mode according to the subject and shooting conditions. The selected mode is displayed when the shutter button is pressed halfway.

| Mode | Type of subject or scene detected                                     |
|------|-----------------------------------------------------------------------|
| 0    | Portrait: Human portrait subject.                                     |
| 0    | Landscape: Man-made or natural landscape.                             |
| G    | Night: Poorly lit landscape.                                          |
| Ø    | Macro: Subject close to camera. Camera focuses in 🕏<br>(macro) range. |
| 69   | Night portrait: Poorly lit portrait subject.                          |
| 8    | Back-lit portrait: Back-lit portrait subject.                         |

### 👉 Notes: SRAUTO

- (AUTO) will be selected if the subject does not match the scenes listed above.
- The camera focuses continuously on the faces of portrait subjects or on subjects near the center of the frame. This increases the drain on the battery, and the sound of the camera focusing may be audible.

## **<u>③ BABY MODE</u>**

Choose for natural skin tones when taking portraits of infants. The flash turns off automatically.

## **@ RED-EYE REDUCTION**

Reduce red-eye in portraits taken with the flash under low light (pg. 27).
## **<u>©</u> DIGITAL ZOOM**

Choose for more powerful zoom when framing small or distant objects. Digital zoom is fixed whereas optical zoom can be adjusted using the zoom control to zoom in, setting a combined zoom.

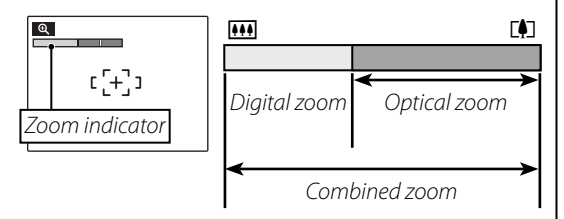

#### **\** Caution

Digital zoom produces lower quality images than optical zoom.

### 🗟 Tip: 🖸 DIGITAL ZOOM

The **ODIGITAL ZOOM** option in the setup menu can be used to enable digital zoom in other shooting modes. This option also allows digital zoom to be adjusted using the zoom control.

# **R PORTRAIT**

Choose this mode for softtoned portraits with natural skin tones.

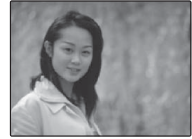

# SP SCENE POSITION

The camera offers a choice of "scenes," each adapted to particular shooting conditions or a specific type of subject, which can be assigned to the SP position on the mode dial:

Rotate the mode dial to **SP**.

**2** Press **MENU/OK** to display the shooting menu.

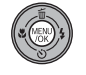

| SHOOTING MODE  | 0          |
|----------------|------------|
| FACE DETECTION | • 1        |
| ISO ISO        | AUTO       |
| QUALITY        | 🛞 (1011) N |
| CONTINUOUS     | OFF        |

**3** Press the selector up or down to highlight **☉ SHOOTING MODE**.

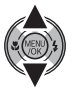

**4** Press the selector right to display a list of scenes.

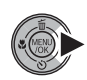

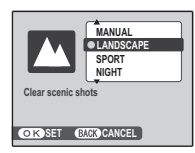

**5** Press the selector up or down to highlight a scene (pp. 33–34).

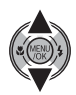

**6** Press **MENU/OK** to select the high-lighted option.

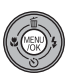

Until the setting is changed as described above, the chosen scene will be selected whenever the mode dial is rotated to **SP**.

| Scene               | Description                                                                                      |
|---------------------|--------------------------------------------------------------------------------------------------|
| CAM MANUAL          | Choose this mode for complete control of shooting settings.                                      |
| A PICTURE           | It reduces blurring caused by camera shake. Faster shutter speeds reduce blur caused by          |
| STABILIZATION       | subject movement also. Choose this mode when shooting fast moving subjects like chil-            |
| (FinePix J210 only) | dren or animals.                                                                                 |
|                     | Choose this mode for crisp, clear daylight shots of buildings and landscapes. The flash turns    |
|                     | off automatically.                                                                               |
|                     | Choose this mode when photographing moving subjects. Priority is given to faster shutter         |
| STONI               | speeds.                                                                                          |
| (+ NICUT            | Choose this mode for poorly lit twilight or night scenes. Sensitivity is automatically raised to |
| C NIGHT             | reduce blur caused by camera shake.                                                              |
|                     | Choose this mode for slow shutter speeds when shooting at night. Use a tripod to prevent         |
|                     | blur.                                                                                            |
|                     | Capture natural light indoors, under low light, or where the flash can not be used. The flash    |
|                     | turns off and sensitivity is raised to reduce blur.                                              |
| <b>₽</b> Ĵ BEACH    | Choose for crisp, clear shots that capture the brightness of sunlit beaches.                     |
| A CHOW              | Choose for crisp, clear shots that capture the brightness of scenes dominated by shining         |
|                     | white snow.                                                                                      |
|                     | Slow shutter speeds are used to capture the expanding burst of light from a firework. Press      |
| FIREWORKS           | the selector left or right to choose from shutter speeds. Use of a tripod is recommended to      |
|                     | prevent blur.                                                                                    |
| 🛎 SUNSET            | Choose this mode to record the vivid colors in sunrises and sunsets.                             |
|                     | Choose for vivid close-ups of flowers. The camera focuses in the macro range and the flash       |
| * FLOWER            | turns off automatically.                                                                         |

| Scene         | Description                                                                                                    |
|---------------|----------------------------------------------------------------------------------------------------|
| ▼ PARTY       | Capture indoor background lighting under low-light conditions.                                                                                                  |
| 。<br>择 MUSEUM | Choose where flash photography is prohibited or the sound of the shutter may be unwel-<br>come. The flash, speaker, and self-timer lamp turn off automatically. |
| TEXT TEXT     | Take clear pictures of text or drawings in print. The camera focuses in the macro range.                                                                        |

# **Playback Options**

To view the most recent picture in the monitor, press the  $\blacktriangleright$  button for about a second.

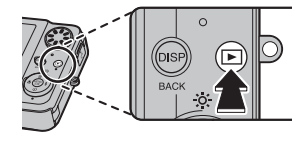

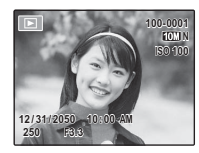

Press the selector right to view pictures in the order recorded, left to view pictures in reverse order. Keep the selector pressed to scroll rapidly to the desired frame.

### Choosing a Display Format

Press the **DISP/BACK** button to cycle through playback display formats as shown below.

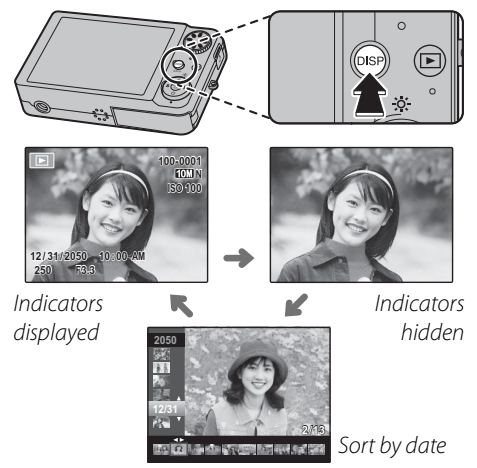

#### 🗲 Note

Pictures taken using other cameras are indicated by a 🛱 ("gift image") icon during playback.

# Playback Zoom

Select [4] to zoom in the picture currently displayed full frame in the monitor; select [44] to zoom out. When the picture is zoomed in, the selector can be used to view areas of the image not currently visible in the display.

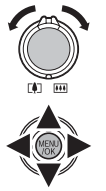

Zoom indicator

Navigation window shows portion of image currently displayed in monitor

Press **DISP/BACK** to exit zoom.

### 👉 Note

The maximum zoom ratio varies with image size. Playback zoom is not available with pictures taken at an image size of **DSLI**.

0

# Multi-Frame Playback

To change the number of images displayed, select **•••** when a picture is shown full-frame in the monitor.

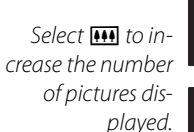

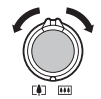

St Constant Constante

Select (1) to reduce the number of images displayed.

Use the selector to highlight images and press **MENU/OK** to view the highlighted image full frame. In the two-, nine-, and hundred-frame displays, press the selector up or down to view more pictures.

## Sort by Date

Choose sort-by-date mode to view pictures taken on a selected date.

Press **DISP/BACK** until the sort-by-date screen is displayed.

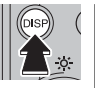

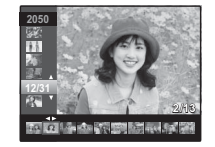

2 Use the selector up or down to highlight a date. Keep the selector pressed to scroll rapidly to the desired date.

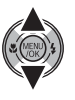

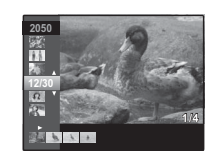

**3** Press the selector left or right to scroll through the pictures taken on the highlighted date. Keep the selector pressed to scroll rapidly to the desired frame.

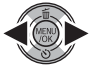

# Deleting Pictures

The **ERASE** option in the playback menu can be used to delete still pictures and movies, increasing the amount of space available on the memory card or in internal memory (for information on deleting pictures in single-frame playback, see page 19). *Note that deleted pictures can not be recovered. Copy important pictures to a computer or other storage device before proceeding.* 

**1** Press **MENU/OK** to display the playback menu.

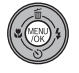

| 0 |
|---|
| ۲ |
| ۲ |
| ۲ |
| ۲ |
|   |

**2** Press the selector up or down to highlight **ERASE**.

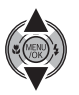

**3** Press the selector right to display delete options.

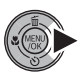

| PLAYBACI         | K MENU     |
|------------------|------------|
| ERASE            | BACK       |
| RED EYE REMOVAL  | FRAME      |
| SLIDE SHOW       | ALL FRAMES |
| PRINT ORDER (DPC |            |
| PROTECT          |            |

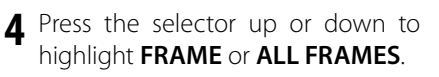

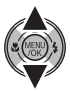

**5** Press **MENU/OK** to display options for the selected item (see pg. 39).

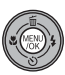

### 🗟 Tips: Deleting Pictures

- When a memory card is inserted, pictures will be deleted from the memory card; otherwise, pictures will be deleted from internal memory.
- Protected pictures can not be deleted. Remove protection from any pictures you wish to delete (pg. 68).
- If a message appears stating that the selected images are part of a DPOF print order, press **MENU/OK** to delete the pictures.

## FRAME: Deleting Selected Images

Selecting **FRAME** displays the dialog shown at right.

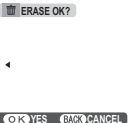

Press the selector left or right to scroll through pictures and press **MENU/OK** to delete the current picture (the picture is deleted immediately; be careful not delete the wrong picture).

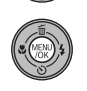

Press **DISP/BACK** to exit when all the desired pictures have been deleted.

## ■ ALL FRAMES: Deleting All Images

Selecting **ALL FRAMES** displays the confirmation shown at right.

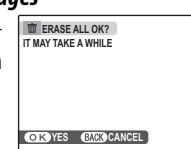

Press **MENU/OK** to delete all unprotected pictures.

The dialog shown at right is displayed during deletion. Press **DISP/BACK** to cancel before all pictures have been deleted (any pictures deleted before the button was pressed can not be recovered).

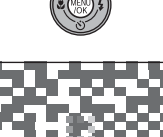

# **Precording Movies**

Shoot short movies at 30 frames per second. Sound is recorded via the built in microphone; do not cover the microphone during the recording.

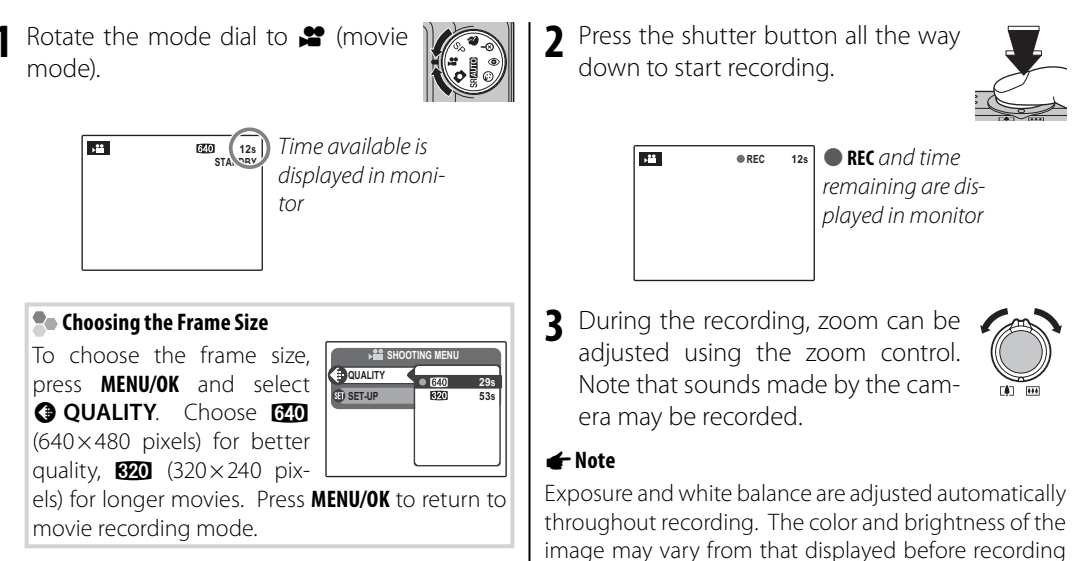

begins.

4 Press the shutter button halfway to end recording. Recording ends automatically when the movie reaches maximum length or memory is full.

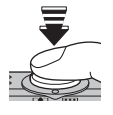

### Tip

There is no need to keep the shutter button pressed during recording.

### 👉 Note

Movies are recorded as monaural motion JPEG files.

# ► Viewing Movies

During playback (pg. 35), movies are displayed in the monitor as shown at right. The following operations can be performed while a movie is displayed:

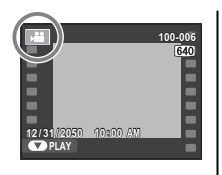

| Operation   | Description                                  |
|-------------|----------------------------------------------|
| Start/pause | Press the selector down to start playback.   |
| playback    | Press again to pause.                        |
| End         | Press the selector up to end playback. If    |
| playback/   | playback is paused, pressing the selector    |
| delete      | up will delete the current movie.            |
|             | Press the selector right to advance, left to |
| Advance/    | rewind. If playback is paused, the movie     |
| rewind      | will advance or rewind one frame each        |
|             | time the selector is pressed.                |
|             | Press MENU/OK to pause playback and dis-     |
| Adjust      | play volume controls. Press the selector     |
| volume      | up or down to adjust the volume; press       |
|             | MENU/OK again to set the volume.             |

Progress is shown in the monitor during play-back.

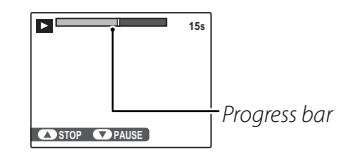

### 🗟 Tip: Viewing Movies on a Computer

Copy movies to the computer before viewing.

### **\** Cautions

- Do not cover the speaker during playback.
- White vertical or dark horizontal streaks may appear in movies containing very bright subjects. This is normal and does not indicate a malfunction.

# **Viewing Pictures on TV**

Connect the camera to a TV and tune the television to the video channel to show pictures to a group. The A/V cable connects as shown below.

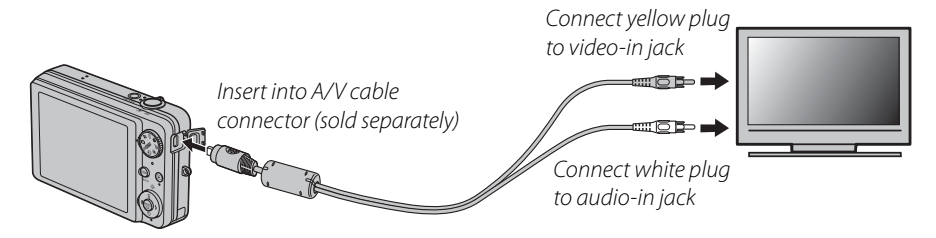

Press 🗈 for about a second to turn the camera on. The camera monitor turns off and pictures and movies are played back on the TV. Note that the camera volume controls have no effect on sounds played on the TV; use the television volume controls to adjust the volume.

### 👉 Note

Image quality drops during movie playback.

### **\** Caution

When connecting the A/V cable (sold separately), be sure the connectors are fully inserted.

# **Printing Pictures via USB**

If the printer supports PictBridge, the camera can be connected directly to the printer and pictures can be printed without first being copied to a computer. Note that depending on the printer, not all the functions described below may be supported.

# Connecting the Camera

1 Connect the supplied USB cable as shown and turn the printer on.

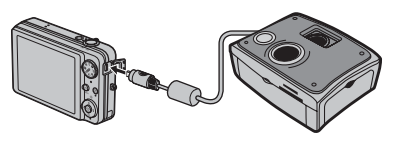

2 Press the ► button for about a second to turn the camera on. USB will be displayed in the monitor, followed by the PictBridge display shown below at right.

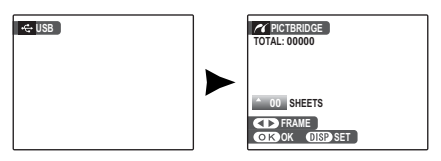

# Printing Selected Pictures

Press the selector left or right to display a picture you wish to print.

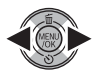

PictBridge

- **2** Press the selector up or down to choose the number of copies (up to 99).
- **3** Repeat steps 1–2 to select additional pictures. Press **MENU/OK** to display a confirmation dialog when settings are complete.

| PRINT<br>TOTAL: 9 S | THESE FRAMES<br>HEETS |  |
|---------------------|-----------------------|--|
|                     |                       |  |
| O K YES             | BACK CANCEL           |  |

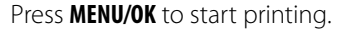

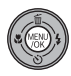

#### Tip: Printing the Date of Recording

To print the date of recording on pictures, press DISP/ **BACK** in steps 1–2 to display the PictBridge menu (see "Printing the DPOF Print Order," below). Press the selector up or down to highlight **PRINT WITH DATE** and press **MENU/OK** to return to the PictBridge display (to print pictures without the date of recording, select **PRINT WITHOUT DATE**). The date will not be printed if the camera clock was not set when the picture was taken

### 🗲 Note

If no pictures are selected when the **MENU/OK** button is pressed, the camera will print one copy of the current picture.

# **Printing the DPOF Print Order**

To print the print order created with **PRINT ORDER (DPOF)** in the playback menu (pg. 64):

In the PictBridge display, press DISP/ **BACK** to open the PictBridge menu.

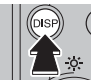

| PICTBRIDGE         |   |
|--------------------|---|
| PRINT WITH DATE    |   |
| PRINT WITHOUT DATE |   |
| PRINT DPOF         | Þ |
|                    |   |
|                    |   |
|                    |   |

Press the selector up or down to 7 highlight 🕰 PRINT DPOF

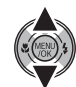

Press MENU/OK to display a confirma-2 tion dialog.

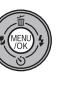

| PRINT DPOF OK?    |  |
|-------------------|--|
| OKYES BACK CANCEL |  |

# **4** Press **MENU/OK** to start printing.

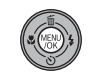

### During Printing

The message shown at right is displayed during printing. Press **DISP/BACK** to cancel before all pictures are printed (depending on the printer, printing may end

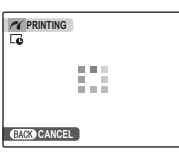

before the current picture has printed).

If printing is interrupted, press **b** to turn the camera off and then on again.

### Disconnecting the Camera

Confirm that "PRINTING" is not displayed in the monitor and press  $\mathbf{F}$  to turn the camera off. Disconnect the USB cable.

### Notes

- Print pictures from internal memory or a memory card that has been formatted in the camera
- If the printer does not support date printing, the PRINT WITH DATE C option will not be available in the PictBridge menu and the date will not be printed on the pictures in the DPOF print order.
- Default printer page size and print quality settings are used when printing via direct USB connection.

# Creating a DPOF Print Order

The **PRINT ORDER (DPOF)** option in the playback menu can be used to create a digital "print order" for PictBridge-compatible printers (pg. 44) or devices that support DPOF.

#### DPOF

**DPOF** (Digital Print Order Format) is standard that allows pictures to be printed from "print orders" stored in internal memory or on a memory card. The information in the order includes the pictures to be printed and the number of copies of each picture.

### WITH DATE C/WITHOUT DATE

To modify the DPOF print order, select **PRINT ORDER (DPOF)** in the playback menu and press the selector up or down to highlight **WITH DATE C** or **WITHOUT DATE**.

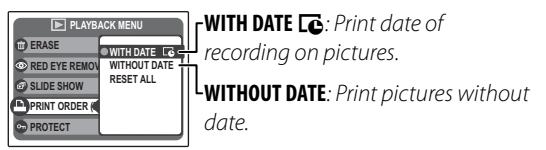

Press **MENU/OK** and follow the steps below.

Press the selector left or right to display a picture you wish to include in or remove from the print order.

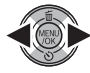

2 Press the selector up or down to choose the number of copies (up to 99). To remove a picture from the order, press the selector down until the number of copies is 0.

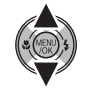

Total number of prints

**3** Repeat steps 1–2 to complete the print order. Press **MENU/OK** to save the print order when settings are complete, or **DISP/BACK** to exit without changing the print order.

4 The total number of prints is displayed in the monitor. Press **MENU/ OK** to exit.

The pictures in the current print order are indicated by a icon during playback.

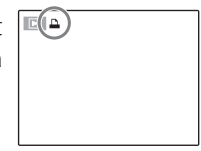

Connections

### ■ RESET ALL

To cancel the current print order, select **RESET ALL** in the **PRINT ORDER (DPOF)** menu. The confirmation shown at right will be displayed; press MENU/OK to remove all pictures from the order.

### ← Notes

- Remove the memory card to create or modify a print order for the pictures in internal memory.
- Print orders can contain a maximum of 999 pictures.
- If a memory card is inserted containing a print order created by another camera, the message shown at right will be displayed. Pressing **MENU/OK** cancels the print order; a new print order must be created as described above

| RESET DPOF OK? |  |
|----------------|--|
|                |  |
|                |  |
|                |  |
|                |  |
|                |  |
|                |  |
| OK YES BACK NO |  |

| RESET  | DPOF OK?  |      |  |
|--------|-----------|------|--|
|        |           |      |  |
|        |           |      |  |
|        |           |      |  |
|        |           |      |  |
|        |           |      |  |
|        |           |      |  |
|        |           |      |  |
|        |           |      |  |
|        | (110) A.  |      |  |
| OK YAS | BACK 10/2 | NCEL |  |

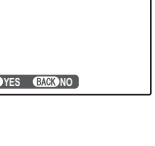

# **Viewing Pictures on a Computer**

The supplied FinePixViewer software can be used to copy pictures to a computer, where they can be stored, viewed, organized, and printed. Before proceeding, install FinePixViewer as described below. **Do NOT connect the camera to the computer until installation is complete**.

## Installing FinePixViewer

FinePixViewer is available in a Windows version (FinePixViewer S) and a Macintosh version (FinePixViewer). Installation instructions for Windows are on pages 50–52, those for the Macintosh on pages 53–54.

### Installing FinePixViewer S: Windows

Confirm that the computer meets the following system requirements:

| Preinstalled versions of Windows Vista, Windows XP Home Edition (Service Pack 2), Windows XP Professional (Service Pack 2), or Windows 2000 Professional (Service Pack 4) |
|----------------------------------------------------------------------------------------------------|
| • Windows Vista: 800 MHz Pentium 4 or better (3 GHz Pentium 4 or better recommended)                                                                                      |
| <ul> <li>Windows XP: 800 MHz Pentium 4 or better (2 GHz Pentium 4 or better recommended)</li> </ul>                                                                       |
| Windows 2000: 200 MHz Pentium or better                                                                                                    |
| Windows Vista: 512 MB or more (1 GB or more recommended)                                                                                                    |
| Windows XP: 512 MB or more                                                                                                    |
| Windows 2000: 128 MB or more                                                                                                    |
| A minimum of 450 MB required for installation with 600 MB available when FinePixViewer is running (15 GB or                                                               |
| more recommended under Windows Vista, 2 GB or more recommended under Windows XP)                                                                                          |
| 800×600 pixels or more with 16-bit color or better (1,024×768 pixels or more with 32-bit color recommended)                                                               |
| Built-in USB port recommended. Operation is not guaranteed other USB ports.                                                                                               |
| nection and e-mail software required to use e-mail option.                                                                                                    |
|                                                                                                    |

### **\** Caution

Other versions of Windows are not supported. Operation is not guaranteed on home-built computers or computers that have been upgraded from earlier versions of Windows.

Start the computer. Log in to an account with administrator privileges before proceeding.

3 Exit any applications that may be running and insert the installer CD in a CD-ROM drive.

### 🖢 Windows Vista

If an AutoPlay dialog is displayed, click **SETUP.exe**. A "User Account Control" dialog will then be displayed; click **Allow**.

The installer will start automatically; click **Installing FinePixViewer** and follow the on-screen instructions to install FinePixViewer S. Note that the Windows CD may be required during installation.

#### If the Installer Does Not Start Automatically

If the installer does not start automatically, select **Computer** or **My Computer** from the Start menu (Windows Vista/XP) or double-click the **My Computer** icon on the desktop (Windows 2000), then double-click the **FINEPIX** CD icon to open the FINEPIX CD window and double-click **SETUP** or **SETUP.exe**.

- **4** If prompted to install Windows Media Player or DirectX, follow the on-screen instructions to complete installation.
- **5** When prompted, remove the installer CD from the CD-ROM drive and click **Restart** to restart the computer. Store the installer CD in a dry location out of direct sunlight in case you need to re-install the software. The version number is printed at the top of the CD label for reference when updating the software or contacting customer support.

Installation is now complete. Proceed to "Connecting the Camera" on page 55.

### Installing FinePixViewer: Macintosh

Confirm that the computer meets the following system requirements:

| CPU             | PowerPC or Intel                                                                                               |
|-----------------|----------------------------------------------------------------------------------------------------|
| 05              | Pre-installed versions of Mac OS X version 10.3.9–10.5 (for the latest information, visit http://www.fujifilm. |
|                 | com/)                                                                                                    |
| RAM             | 256 MB or more                                                                                                 |
| Free disk space | A minimum of 200 MB required for installation with 400 MB available when FinePixViewer is running              |
| Video           | 800×600 pixels or more with thousands of colors or better                                                      |
| Other           | Built-in USB port recommended. Operation is not guaranteed other USB ports.                                    |
|                 | Internet connection (56 kbps or faster recommended) required to use FinePix Internet Service; Internet         |
|                 | connection and e-mail software required to use e-mail option.                                                  |

- 2 After starting the computer and quitting any applications that may be running, insert the installer CD in a CD-ROM drive. Double-click the FinePix CD icon on the desktop and double-click Installer for Mac OS X.
- 3 An installer dialog will be displayed; click **Installing FinePixViewer** to start installation. Enter an administrator name and password when prompted and click **OK**, then follow the on-screen instructions to install FinePixViewer. Click **Exit** to quit the installer when installation is complete.

- Viewing Pictures on a Computer
- 4 Remove the installer CD from the CD-ROM drive. Note that you may be unable to remove the CD if Safari is running; if necessary, quit Safari before removing the CD. Store the installer CD in a dry location out of direct sunlight in case you need to re-install the software. The version number is printed at the top of the CD label for reference when updating the software or contacting customer support.
- 5 Select Applications in the Finder Go menu to open the applications folder. Double-click the Image Capture icon and select Preferences... from the Image Capture application menu.

The Image Capture preferences dialog will be displayed. Choose **Other...** in the **When a camera is connected, open** menu, then select **FPVBridge** in the "Applications/FinePixViewer" folder and click **Open**.

Select **Quit Image Capture** from the Image Capture application menu.

Installation is now complete. Proceed to "Connecting the Camera" on page 55.

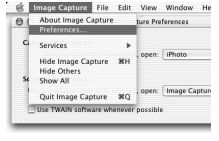

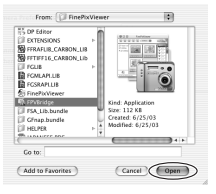

## **Connecting the Camera**

If the pictures you wish to copy are stored on a memory card, insert the card into the camera (pg. 9). If no card is inserted, pictures will be copied from internal memory.

#### **\** Caution

Loss of power during transfer could result in loss of data or damage to internal memory or the memory card. Fully charge the battery before connecting the camera.

2 Turn the camera off and connect the supplied USB cable as shown, making sure the connectors are fully inserted. Connect the camera directly to the computer; do not use a USB hub or keyboard.

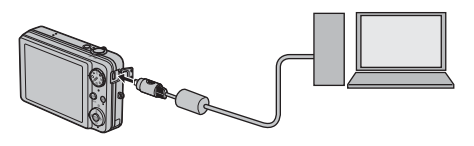

3 Press the ► button for about a second to turn the camera on. FinePixViewer will start automatically and the "Save Image Wizard" will be displayed. Follow the on-screen instructions to copy pictures to the computer. To exit without copying pictures, click **Cancel**.

### **\** Caution

If FinePixViewer does not start automatically, the software may not be correctly installed. Disconnect the camera and reinstall the software.

For more information on using FinePixViewer, select **How to Use FinePixViewer** in the FinePixViewer **Help** menu.

### 👉 Note

The camera will not turn off automatically while connected to a computer.

#### **\** Cautions

- Use only memory cards that have been formatted in the camera and contain pictures taken with the camera. If a memory card containing a large number of images is inserted, there may be a delay before FinePixViewer starts and FinePixViewer may be unable to import or save images. Use a memory card reader to transfer pictures.
- Make sure the indicator lamp is out before turning the camera off, disconnecting the USB cable. Failure to observe this precaution could result in loss of data or damage to internal memory or the memory card.
- Disconnect the camera before inserting or removing memory cards.
- In some cases, it may not be possible to access pictures saved to a network server using FinePixViewer in the same way as on a standalone computer.
- The user bears all applicable fees charged by the phone company or Internet service provider when using services that require an Internet connection.

### Disconnecting the Camera

After confirming that the indicator lamp is out, follow the on-screen instructions to turn the camera off and disconnect the USB cable.

#### Updating FinePixViewer

The latest version of FinePixViewer can be downloaded from *http://www.fujifilm.com/*.

#### Uninstalling FinePixViewer

Only uninstall FinePixViewer before reinstalling the software or when it is no longer required. After quitting FinePixViewer and disconnecting the camera, drag the "FinePixViewer" folder from "Applications" into the Trash and select **Empty Trash** in the **Finder** menu (Macintosh), or open the control panel and use "Programs and Features" (Windows Vista) or "Add or remove Programs" (other versions of Windows) to uninstall FinePixViewer. Under Windows, one or more confirmation dialogs may be displayed; read the contents carefully before clicking **OK**.

# **The Shooting Menu**

The shooting menu is used to adjust settings for a wide range of shooting conditions.

### **Using the Shooting Menu**

Press **MENU/OK** to display the shooting menu.

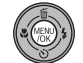

|                | MENU |              |
|----------------|------|--------------|
| FACE DETECTION | 0    | 1 <u>0</u> 1 |
| ISO ISO        | ۲    | AUTO         |
| <b>QUALITY</b> | •    | 1012) N      |
| CONTINUOUS     | ۲    | OFF          |
| DUAL IS MODE   | ۲    | OFF          |

#### 👉 Note

The options displayed in the shooting menu vary depending on the shooting mode.

**2** Press the selector up or down to highlight the desired menu item.

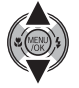

**3** Press the selector right to display options for the highlighted item.

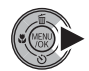

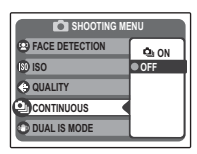

**4** Press the selector up or down to highlight the desired option.

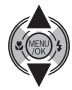

**5** Press **MENU/OK** to select the high-lighted option.

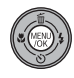

## **Shooting Menu Options**

| Menu item                            | Description                                                                                                    | Options                                     | Default                     |
|--------------------------------------|----------------------------------------------------------------------------------------------------|---------------------------------------------|-----------------------------|
| O SHOOTING MODE                      | Choose a scene for <b>SP</b> mode (pg. 32).                                                                                                    | ▲/柒/(Ư/☆'/①/約//♪//♪/◎/                      |                             |
| FACE DETECTION                       | Turn Intelligent Face Detection and red-eye re-<br>moval on or off (pg. 20).                                                                                                    | ⊑ ON                                        | © ON<br>© ON                |
| ® ISO                                | Adjust ISO sensitivity (pg. 59). Choose higher values when the subject is poorly lit.                                                                                                    | AUTO/3200 31 / 1600/800/<br>400/200/100/64  | AUTO                        |
| QUALITY                              | Choose image size and quality (pg. 60).                                                                                                    | 10M F/ 10M N/ 9M 3:2/ 5M /<br>3M / 2M / 03M | 10M) N                      |
| EXP. COMPENSATION                    | Adjust exposure for bright, dark, or high-con-<br>trast scenes (pg. 61).                                                                                                    | -2 EV to +2 EV in increments of<br>⅓ EV     | ±0                          |
| PHOTOMETRY                           | Choose how exposure is metered in <b>all</b> mode (pg. 62).                                                                                                    | 0/•/[]                                      | Ø                           |
| WHITE BALANCE                        | Adjust color for different light sources (pg. 62).                                                                                                    | AUTO/潦/猞//////////////////////////////////  | AUTO                        |
| CONTINUOUS                           | Shoot a series of pictures (pg. 63).                                                                                                    | <b>⊉</b> ı/OFF                              | OFF                         |
| DUAL IS MODE     (FinePix J250 only) | Choose whether image stabilization is per-<br>formed at all times when the camera is in<br>shooting mode ( <b>(@)</b> <sup>1</sup> <b>CONTINUOUS</b> ), or only<br>when the shutter button is pressed halfway<br>( <b>(@)</b> <sup>2</sup> <b>SHOOTING ONLY</b> ). | «∰»₁/«∰»₂/OFF                               | (( <b>Ш</b> )) <sub>1</sub> |

| Menu item | Description                                                                                          | Options                                          | Default |
|-----------|----------------------------------------------------------------------------------------------------|--------------------------------------------------|---------|
| l SET-UP  | Perform basic camera setup such as choosing<br>a language and setting the time and date (pg.<br>73). | <b>()</b> / <b>(</b> ) / <b>(</b> ) / <b>(</b> ) | _       |

### 🕲 ISO

Control the camera's sensitivity to light. Higher values can be used to reduce blur when lighting is poor; note, however, that mottling may appear in pictures taken at high sensitivities. If **AUTO** is selected, the camera will adjust sensitivity automatically in response to shooting conditions.

In shooting modes other than **M**, sensitivity is set to **AUTO**; other values can not be selected. Settings other than **AUTO** are shown by an icon in the monitor.

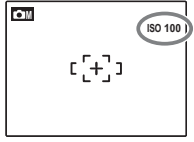

## QUALITY

Choose the size and quality at which still pictures are recorded. Large pictures can be printed at large sizes with no drop in quality; small pictures require less memory, allowing more pictures to be recorded.

| Option | Prints at sizes up to                                 |
|--------|-------------------------------------------------------|
| 10M F  | 31×23 cm/12×9 in. (1000) or 31×21 cm/                 |
| 10M N  | 12×8 in. ( 9M 3:2). Choose 10M F for high-qual-       |
| 9M 3:2 | ity prints, <b>IM 3:2</b> for an aspect ratio of 3:2. |
| 5M     | 22×16cm (8.5×6.5 in.).                                |
| 3M     | 17×13 cm (7×5 in.).                                   |
| 2M     | 14×10 cm (5.3×4 in.).                                 |
|        |                                                       |

**OBM**  $5 \times 4 \text{ cm} (2 \times 1.5 \text{ in.})$ . Suited to e-mail or the web.

The number of pictures that can be taken at current settings (pg. 94) is displayed to the right of the image quality icon in the monitor.

### Aspect Ratio

Pictures taken at an image quality setting of **SM 3:2** have an aspect ratio of 3:2, the same as a frame of 35-mm film. Pictures taken at other settings have an aspect ratio of 4:3.

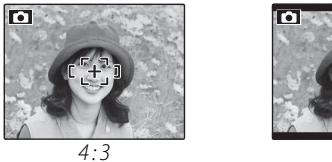

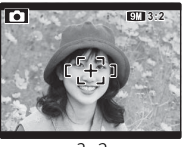

#### 3:2

### 👉 Note

Image quality is not reset when the camera is turned off or another shooting mode is selected.

### EXP. COMPENSATION

Use exposure compensation when photographing very bright, very dark, or high-contrast subjects.

Choose positive (+) values to increase exposure

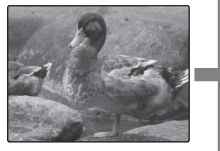

Choose negative (–) values to reduce exposure

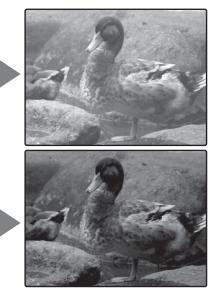

- Choosing an Exposure Compensation Value
- **Backlit subjects**: choose values from +<sup>2</sup>/<sub>3</sub> EV to +1<sup>2</sup>/<sub>3</sub> EV (for an explanation of the term "EV", see the Glossary on page 93)
- Highly reflective subjects or very bright scenes (e.g., snowfields): +1 EV

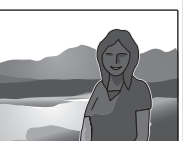

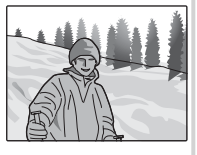

- Scenes that are mostly sky: +1 EV
- Spotlit subjects (particularly if photographed against dark backgrounds): –<sup>2</sup>/<sub>2</sub> EV
- Subjects with low reflectivity (pine trees or dark-colored foliage): –½ EV

### 👉 Note

At settings other than  $\pm 0$ , a 🔀 icon is displayed in the monitor. Exposure compensation is not reset when the camera is turned off; to restore normal exposure control, choose a value of  $\pm 0$ .

## PHOTOMETRY

Choose how the camera meters exposure when Intelligent Face Detection is off.

- [1] MULTI: Automatic scene recognition is used to adjust exposure for a wide range of shooting conditions.
- [•] SPOT: The camera meters lighting conditions at the center of the frame. Recommended when the background is much brighter or darker than the main subject. Can be used with focus lock (pg. 23) to meter off-center subjects.
- [] AVERAGE: Exposure is set to the average for the entire frame. Provides consistent exposure across multiple shots with the same lighting.

# WHITE BALANCE

For natural colors, choose a setting that matches the light source (for an explanation of "white balance," see the Glossary on page 93).

| Option    | Description                                |
|-----------|--------------------------------------------|
| AUTO      | White balance adjusted automatically.      |
| *         | For subjects in direct sunlight.           |
| <u>ال</u> | For subjects in the shade.                 |
| ₩ĭ        | Use under "daylight" fluorescent lights.   |
| ₩ź        | Use under "warm white" fluorescent lights. |
| ₩3        | Use under "cool white" fluorescent lights. |
| -Ģ-       | Use under incandescent lighting.           |

If **AUTO** does not produce the desired results (for example, when taking close-ups), choose the option that matches the light source.

### 👉 Notes

- Auto white balance is used with the flash. Turn the flash off (pg. 26) to take pictures at other settings.
- Results vary with shooting conditions. Play pictures back after shooting to check colors in the monitor.

### CONTINUOUS (Continuous Shooting)

Select **Q ON** to capture motion in a series of pictures. The camera takes up to three pictures while the shutter-release button is pressed.

### 👉 Notes

- The flash turns off automatically (pg. 26), and focus and exposure are determined by the first frame in each series. The previously-selected flash mode is restored when **OFF** is selected for **CONTINUOUS**.
- Frame rate varies with shutter speed.
- The number of pictures that can be recorded depends on the memory available. Additional time may be required to record pictures when shooting ends. The pictures are displayed in the monitor while recording is in progress.

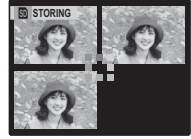

# **The Playback Menu**

The playback menu is used to manage the pictures in internal memory or on the memory card.

### Using the Playback Menu

Press ▶ for about a second to enter playback mode (pg. 35).

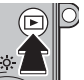

**2** Press **MENU/OK** to display the playback menu.

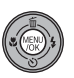

| PLAYBACK MENU      |   |
|--------------------|---|
| T ERASE            | 0 |
| RED EYE REMOVAL    | ۲ |
| SLIDE SHOW         | ۲ |
| PRINT ORDER (DPOF) | ۲ |
| PROTECT            | ۲ |

**3** Press the selector up or down to highlight the desired menu item.

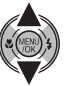

Press the selector right to display options for the highlighted item.

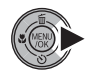

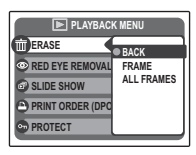

**5** Press the selector up or down to highlight the desired option.

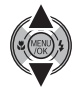

**6** Press **MENU/OK** to select the high-lighted option.

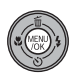

# **Playback Menu Options**

The following options are available:

| Option             | Description                                                                       |
|--------------------|-----------------------------------------------------------------------------------|
| 🗑 ERASE            | Delete all or selected pictures (pg. 38).                                         |
| RED-EYE REMOVAL    | Create copies with reduced red eye (pg. 66).                                      |
| SLIDE SHOW         | View pictures in a slide show (pg. 67).                                           |
| PRINT ORDER (DPOF) | Select pictures for printing on DPOF- and PictBridge-compatible devices (pg. 47). |
| DROTECT            | Protect pictures from accidental deletion (pg. 68).                               |
| OPY COPY           | Copy pictures between internal memory and a memory card (pg. 69).                 |
| IMAGE ROTATE       | Rotate pictures (pg. 71).                                                         |
| C TRIMMING         | Create cropped copies of pictures (pg. 72).                                       |
| 🕲 SET-UP           | Perform basic camera setup (pg. 73).                                              |

### RED EYE REMOVAL

This option is used with pictures taken using Intelligent Face Detection to create copies that have been processed to remove red eye.

Play the picture back in the monitor (pictures taken with Intelligent Face Detection are indicated by a <sup>™</sup> icon) and select **© RED EYE REMOVAL** in the playback menu (pg. 64).

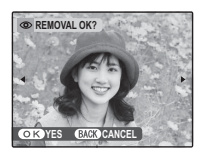

**2** Press **MENU/OK**. The message shown below at left will be displayed while the camera applying the image if

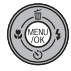

the camera analyses the image; if red-eye is detected, the message shown below at right will be displayed while the camera processes the image to create a copy with reduced red-eye.

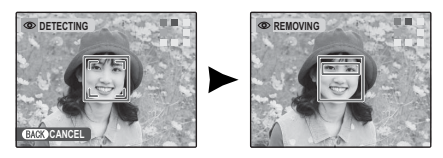

### 👉 Notes

- Red eye may not be removed if the camera is unable to detect a face or the face is in profile. Results may differ depending on the scene. Red eye can not be removed from pictures that have already been processed using red-eye removal or pictures created with other devices.
- The amount of time needed to process the image varies with the number of faces detected.
- Copies created with 
  RED EYE REMOVAL are indicated by a
# SLIDE SHOW

View pictures in an automated slide show. Choose the type of show and press **MENU/OK** to start. Press **DISP/BACK** at any time during the show to

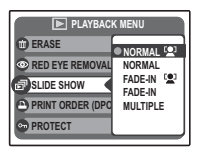

view on-screen help. When a movie is displayed, movie playback will begin automatically, and the slide show will continue when the movie ends. The show can be ended at any time by pressing **MENU/OK**.

#### 🗲 Note

The camera will not turn off automatically while a slide show is in progress.

| Option    | Description                                                                   |
|-----------|-------------------------------------------------------------------------------|
| NORMAL    | Press selector left or right to go back or                                    |
| FADE-IN   | skip ahead one frame. Select <b>FADE-IN</b>                                   |
|           | As above, except that camera automati-                                        |
| FADE-IN 😫 | Cally zooms in on faces selected with<br>Intelligent Face detection (pg. 20). |
| MULTIPLE  | Display several pictures at once.                                             |

# PROTECT

Protect pictures from accidental deletion. The following options are available.

# FRAME

Protect selected pictures.

**1** Press the selector left or right to display the desired picture.

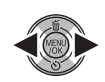

| - →                | See PROTEC | CT OK?      |   |
|--------------------|------------|-------------|---|
|                    | 4          |             | • |
| OK YES BACK CANCEL | OK YES     | BACK CANCEL |   |

| UNPROTECT OK?      |  |
|--------------------|--|
| 4                  |  |
| OK YES BACK CANCEL |  |

Picture not protected

- Protected picture
- 2 Press **MENU/OK** to protect the picture. If the picture is already protected, pressing **MENU/OK** will remove protection from the image.

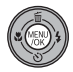

**3** Repeat steps 1–2 to protect additional images. Press **DISP/BACK** to exit when the operation is complete.

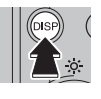

# SET ALL

Press **MENU/OK** to protect all pictures, or press **DISP/BACK** to exit without changing picture status.

# RESET ALL

Press **MENU/OK** to remove protection from all pictures, or press **DISP/BACK** to exit without changing picture status.

If the number of pictures affected is very large, the display at right will appear in the monitor while the operation is in progress. Press **DISP/BACK** to

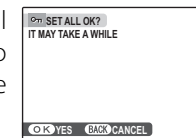

| Om R<br>IT MA | ESET / | ALL OK?<br>A whili | E      |  |
|---------------|--------|--------------------|--------|--|
|               |        |                    |        |  |
|               |        |                    |        |  |
| ОК            | YES    | BACK               | CANCEI |  |

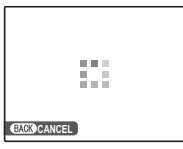

exit before the operation is complete.

#### **\** Caution

Protected pictures will be deleted when the memory card or internal memory is formatted (pg. 78).

# COPY

Copy pictures between internal memory and a memory card.

Press the selector up or down to highlight In INTERNAL MEMORY → Internal memory to the memory card) or CARD → Internal MEMORY (copy pictures from a memory card to internal memory).

**2** Press the selector right to display options for the highlighted item.

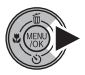

| COPY COPY          |
|--------------------|
|                    |
|                    |
|                    |
| OK YES BACK CANCEL |

**3** Press the selector up or down to highlight **FRAME** or **ALL FRAMES**.

# 4 Press MENU/OK.

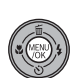

#### 🚯 Tip: Copying Pictures Between Memory Cards

To copy pictures between two memory cards, insert the source card and copy the pictures to internal memory, then remove the source card, insert the destination card, and copy the pictures from internal memory.

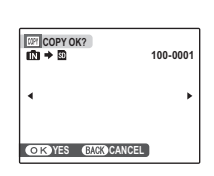

- **1** Press the selector left or right to display the desired picture.
- **2** Press **MENU/OK** to copy the picture.
- **3** Repeat steps 1–2 to copy additional images. Press **DISP/BACK** to exit when the operation is complete.

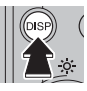

# ALL FRAMES

Press **MENU/OK** to copy all pictures, or press **DISP/BACK** to exit without copying pictures.

| - | COPY ALL OK?<br>COPY ALL OK?<br>COPY ALL OK?<br>IT MAY TAKE | 100-0001 |
|---|-------------------------------------------------------------|----------|
|   | A WHILE                                                     | •        |
|   |                                                             |          |
|   | OK YES BACK CANCEL                                          |          |

#### **\** Cautions

- Copying ends when the destination is full.
- DPOF print information is not copied (pg. 47).

# **O** IMAGE ROTATE

By default, pictures taken in tall orientation are displayed in wide orientation. Use this option to display pictures in the correct orientation in the

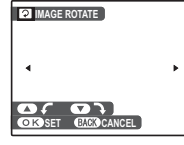

monitor. It has no effect on pictures displayed on a computer or other device.

#### 🗲 Notes

- Protected pictures can not be rotated. Remove protection before rotating pictures (pg. 68).
- The camera may not be able to rotate pictures created with other devices.

To rotate a picture, play the picture back and select **(a) IMAGE ROTATE** in the playback menu (pg. 64).

Press the selector down to rotate the picture 90° clockwise, up to rotate the picture 90° counterclockwise.

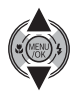

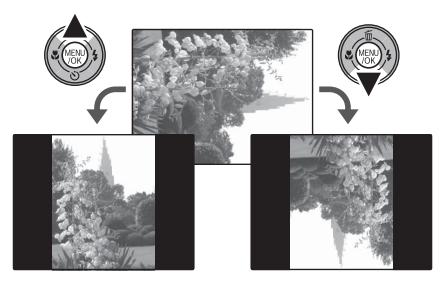

2 Press **MENU/OK** to confirm the operation (to exit without rotating the picture, press **DISP/BACK**).

The next time the picture is played back, it will automatically be rotated.

# C TRIMMING

To create a cropped copy of a picture, play the picture back and select **© TRIMMING** in the playback menu (pg. 64).

Use the zoom control to zoom in and out and use the selector to scroll the picture until the desired portion is displayed (to exit to singleframe playback without creating a cropped copy, press **DISP/BACK**).

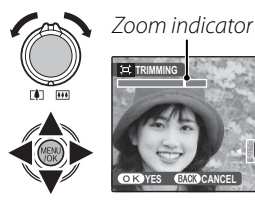

III TRIM

Navigation window shows portion of image currently displayed in monitor

**)** Press MENU/OK. A confirmation dialog will be displayed.

| i⊐i → 03N | REC OK?     |  |
|-----------|-------------|--|
|           |             |  |
|           |             |  |
| OKREC     | BACK CANCEL |  |

Copy size (**5M**, **3M**, **2M**, or **03M**; see page 60) is shown at the top; if the size is **OBM**, **OK** is displayed in yellow. Larger crops produce larger copies; all copies have an aspect ratio of 4:3.

Press **MENU/OK** to save the cropped 3 copy to a separate file.

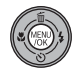

# **The Setup Menu**

# **Using the Setup Menu**

Display the setup menu.
 1.1 Press MENU/OK to display the menu for the current mode

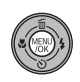

**1.2** Press the selector up or down to highlight **(B) SET-UP**.

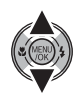

**1.3** Press the selector right to display the setup menu.

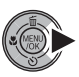

| SET-UP                                                      | ] .            |                              |
|-------------------------------------------------------------|----------------|------------------------------|
| IMAGE DISP.<br>IFRAME NO.<br>DIGITAL ZOOM<br>ICD POWER SAVE | ))<br>))<br>)) | .5 SEC<br>CONT.<br>OFF<br>ON |

# 2 Choose a page.

**2.1** Press the selector left or right to choose a page.

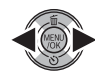

**2.2** Press the selector down to enter the menu.

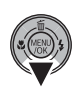

# **3** Adjust settings.

**3.1** Press the selector up or down to highlight a menu item.

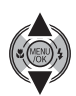

**3.2** Press the selector right to display options for the highlighted item.

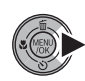

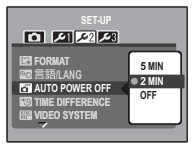

**3.3** Press the selector up or down to highlight an option.

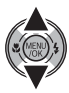

**3.4** Press **MENU/OK** to select the highlighted option.

# Setup Menu Options

|             | Menu item               | Description                                                                  | Options                                                   | Default       |
|-------------|-------------------------|------------------------------------------------------------------------------|-----------------------------------------------------------|---------------|
|             | 🖭 IMAGE DISP.           | Choose how long pictures are displayed after shooting (pg. 75).              | CONTINUOUS / 3 SEC / 1.5 SEC /<br>ZOOM (CONTINUOUS) / OFF | 1.5 SEC       |
| 67          | 🖾 FRAME NO.             | Choose how files are named (pg. 76).                                         | <b>CONTINUOUS / RENEW</b>                                 | CONTINUOUS    |
|             | Q DIGITAL ZOOM          | Enable or disable digital zoom (pg. 77).                                     | ON / OFF                                                  | OFF           |
|             | 🖾 LCD POWER SAVE        | Enable or disable monitor power saving (pg. 77).                             | ON / OFF                                                  | ON            |
|             | OATE/TIME               | Set the camera clock (pg. 13).                                               |                                                           |               |
|             | OPERATION VOL.          | Adjust the volume of camera controls.                                        | • <b>€•</b> 1) (high)/ • <b>€•1</b> (mid)/                | . <b>4</b> .1 |
| <b>[2</b> ] | <b>M SHUTTER VOLUME</b> | Adjust the volume of the shutter sound.                                      | ■• (low)/ ■OFF (mute)                                     | •••           |
|             | D PLAYBACK VOLUME       | Adjust the volume for movie playback (pg. 77).                               | _                                                         | 7             |
|             | LCD BRIGHTNESS          | Control the brightness of the monitor (pg. 77).                              | -5-+5                                                     | 0             |
|             | FORMAT                  | Format internal memory or memory cards (pg. 78).                             | _                                                         | _             |
|             | ∞ 言語/LANG.              | See page 96                                                                  | ENGLISH                                                   |               |
|             | AUTO POWER OFF          | AUTO POWER OFF Choose the auto power off delay (pg. 78). 5 MIN / 2 MIN / OFF |                                                           | 2 MIN         |
|             | TIME DIFFERENCE         | Set the clock to local time (pg. 79).                                        | <b>企</b> / <del>+</del>                                   | 心             |
| -           | VIDEO SYSTEM            | Choose a video mode for connection to a TV (pg. 43).                         | NTSC/PAL                                                  | _             |

|            | Menu item | Description                                                                                                    | Options | Default |
|------------|-----------|----------------------------------------------------------------------------------------------------|---------|---------|
| <b>×</b> 3 | RESET     | Reset all settings except <b>FRAME NO., DATE/TIME,</b><br><b>TIME DIFFERENCE</b> , and <b>VIDEO SYSTEM</b> to default<br>values. A confirmation dialog will be dis-<br>played, press the selector left or right to high-<br>light <b>OK</b> and press <b>MENU/OK</b> . | _       | _       |

#### IMAGE DISP.

Choose an option other than **OFF** to display pictures in the monitor after shooting. Pictures can be displayed for 1.5 s (**1.5 SEC**), 3 s (**3 SEC**), or until the **MENU/OK** button is pressed (**CONTINUOUS** and **ZOOM (CONTINUOUS)**). If **ZOOM (CONTINUOUS)** is selected, photos taken at qualities larger than **OSII** can be zoomed in to check focus and other fine details (see page 36). If Intelligent Face Detection is on (pg. 20), the camera will automatically zoom in on the face used to set focus and exposure; press the selector down to cycle through the other faces detected. Note that **ZOOM (CONTINUOUS)** is disabled during continuous shooting (pg. 63), and that the colors displayed at settings of **1.5 SEC** and **3 SEC** may differ from those in the final picture.

#### 🖾 FRAME NO.

New pictures are stored in image files named using a four-digit file number assigned by adding one to the last file number used. The file number is displayed during playback as shown at right. **FRAME NO.** controls whether file numbering is reset to 0001 when a new memory card is inserted or the current memory card or internal memory is formatted.

• **CONTINUOUS**: Numbering continues from the last file number used or the first available file number, whichever is higher. Choose this option to reduce the number of pictures with duplicate file names.

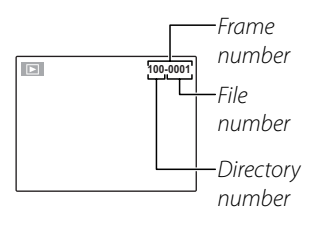

• RENEW: Numbering is reset to 0001 after formatting or when a new memory card is inserted.

#### 👉 Notes

- If the frame number reaches 999-9999, the shutter release will be disabled (pg. 91).
- Selecting 🖸 RESET (pg. 75) does not reset frame numbering.
- Frame numbers for pictures taken with other cameras may differ.

#### **Q** DIGITAL ZOOM

If **ON** is selected, selecting [4] at the maximum optical zoom position will trigger digital zoom, further magnifying the image. To cancel digital zoom, zoom out to the minimum digital zoom position and select **EE**.

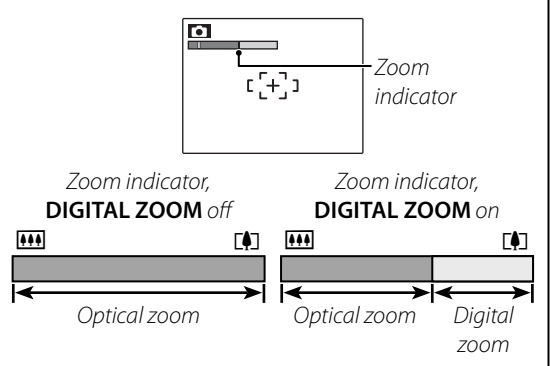

#### **\** Caution

Digital zoom produces lower quality images than optical zoom.

# 🖾 LCD POWER SAVE

If **ON** is selected, the monitor will dim to save power if no operations are performed for a while. Full brightness can be restored by pressing the shutter button halfway. The monitor does not dim in movie mode or during playback.

# DLAYBACK VOLUME

Press the selector up or down to choose volume for movie playback and press **MENU/OK** to select.

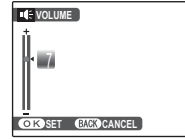

# LCD BRIGHTNESS

Press the selector up or down to choose monitor brightness and press **MENU/OK** to select.

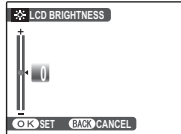

#### 💽 FORMAT

Format internal memory or a memory card. If a memory card is inserted in the camera, will be displayed in the dialog shown at right and this op-

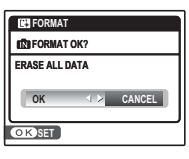

tion will format the memory card. If no memory card is inserted, in will be displayed and this option will format internal memory. Press the selector left to highlight **OK** and press **MENU/OK** to begin formatting.

#### **\** Cautions

- All data—including protected pictures—will be deleted. Be sure important files have been copied to a computer or other storage device.
- Do not open the battery cover during formatting.

# AUTO POWER OFF

Choose the length of time before the camera turns off automatically when no operations are performed. Shorter times increase battery life; if **OFF** is selected, the camera must be turned off manually. Note that regardless of the option selected, the camera will not turn off automatically when connected to a printer (pg. 44) or computer (pg. 55) or when a slide show is in progress (pg. 67).

#### 民 Tip: Reactivating the Camera

To reactivate the camera after it has turned off automatically, press the **ON/OFF** button or press the **D** button for about a second (pg. 12).

#### TIME DIFFERENCE

When travelling, use this option to switch the camera clock instantly from your home time zone to the local time at your destination.

# **1** Specify the difference between local time and your home time zone.

**1.1** Press the selector up or down to highlight **↓ LOCAL**.

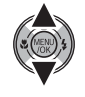

**1.2** Press the selector right to display the time difference.

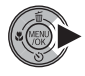

| 12/31/2050 10:0     12/31/2050 10:0     12/31/2050 10:0     10:0     12/31/2050 10:0     10:0     10:0     10:0     10:0     10:0     10:0     10:0     10:0     10:0     10:0     10:0     10:0     10:0     10:0     10:0     10:0     10:0     10:0     10:0     10:0     10:0     10:0     10:0     10:0     10:0     10:0     10:0     10:0     10:0     10:0     10:0     10:0     10:0     10:0     10:0     10:0     10:0     10:0     10:0     10:0     10:0     10:0     10:0     10:0     10:0     10:0     10:0     10:0     10:0     10:0     10:0     10:0     10:0     10:0     10:0     10:0     10:0     10:0     10:0     10:0     10:0     10:0     10:0     10:0     10:0     10:0     10:0     10:0     10:0     10:0     10:0     10:0     10:0     10:0     10:0     10:0     10:0     10:0     10:0     10:0     10:0     10:0     10:0     10:0     10:0     10:0     10:0     10:0     10:0     10:0     10:0     10:0     10:0     10:0     10:0     10:0     10:0     10:0     10:0     10:0     10:0     10:0     10:0     10:0     10:0     10:0     10:0     10:0     10:0     10:0     10:0     10:0     10:0     10:0     10:0     10:0     10:0     10:0     10:0     10:0     10:0     10:0     10:0     10:0     10:0     10:0     10:0     10:0     10:0     10:0     10:0     10:0     10:0     10:0     10:0     10:0     10:0     10:0     10:0     10:0     10:0     10:0     10:0     10:0     10:0     10:0     10:0     10:0     10:0     10:0     10:0     10:0     10:0     10:0     10:0     10:0     10:0     10:0     10:0     10:0     10:0     10:0     10:0     10:0     10:0     10:0     10:0     10:0     10:0     10:0     10:0     10:0     10:0     10:0     10:0     10:0     10:0     10:0     10:0     10:0     10:0     10:0     10:0     10:0     10:0     10:0     10:0     10:0     10:0     10:0     10:0     10:0     10:0     10:0     10:0     10:0     10:0     10:0     10:0     10:0     10:0     10:0     10:0     10:0     10:0     10:0     10:0     10:0     10:0     10:0     10:0     10:0     10:0     10:0     10:0     10:0     10:0 |              |
|----------------------------------------------------------------------------------------------------|--------------|
| <b>00</b> :                                                                                                    | 0 AM<br>0 AM |
| -                                                                                                    | 00           |
|                                                                                                    |              |

- **1.3** Press the selector left or right to highlight +, -, hours, or minutes; press up or down to edit. The minimum increment is 15 minutes.
- **1.4** Press **MENU/OK** when settings are complete.

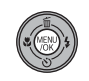

# **2** Switch between local time and your home time zone.

To set the camera clock to local time, highlight **↓ LOCAL** and press **MENU/OK**. To set the clock to the time in your home time zone, select **△ HOME**. If **↓ LOCAL** is selected, **↓** will be displayed in the monitor for three seconds after the camera enters shooting mode, and the date will be displayed in yellow.

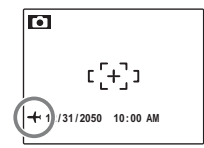

After changing time zones, check that the date and time are correct.

# **Optional Accessories**

The camera supports a wide range of accessories from FUJIFILM and other manufacturers. The following accessories are available:

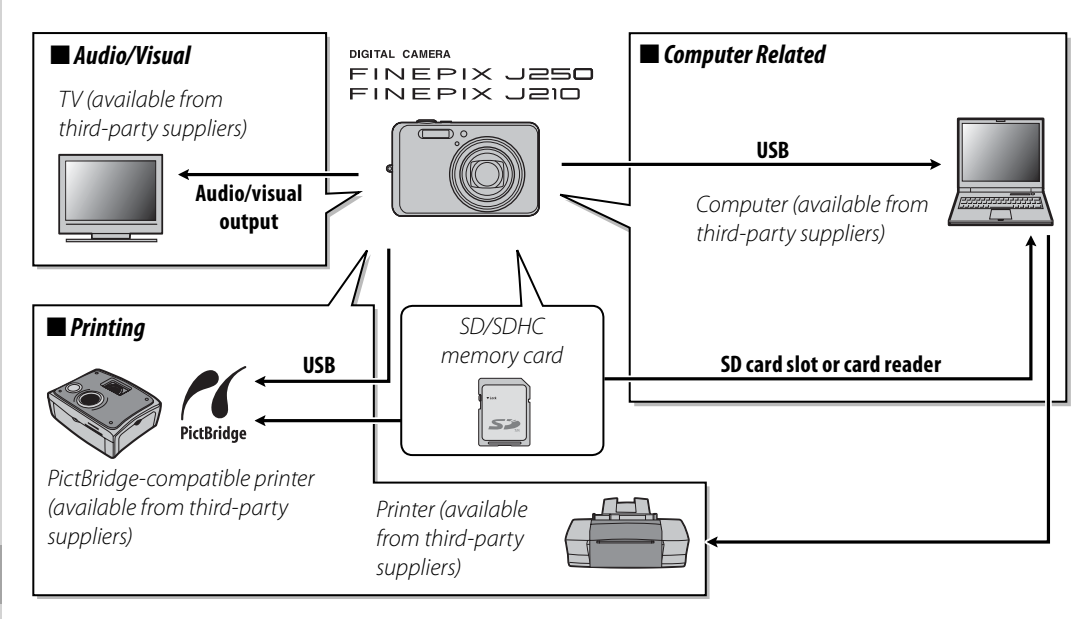

# Accessories from FUJIFILM

The following optional accessories are available from FUJIFILM. For the latest information on the accessories available in your region, check with your local FUJIFILM representative or visit *http://www.fujifilm.com/products/digital\_cameras/index.html*.

- NP-45 rechargeable Li-ion battery (supplied): Additional NP-45 slimline batteries can be purchased as required.
- **BC-45 battery charger**: Replacement battery chargers can be purchased as required. The BC-45 charges an NP-45 battery in about 180 minutes at +23 °C (+73 °F).
- AC power adapter AC-5VX (requires DC Coupler CP-45): Use for extended playback or when copying pictures to a computer (shape of adapter and plug vary with region of sale).
- DC Coupler CP-45: Connects the AC power adapter AC-5VX to the camera.
- A/V cable AV-C1: Use for viewing pictures on TV (pg. 43).

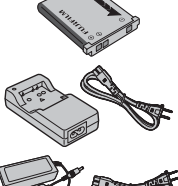

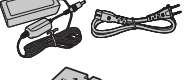

To ensure continued enjoyment of the product, observe the following precautions.

# Storage and Use

If the camera will not be used for an extended period, remove the battery and memory card. Do not store or use the camera in locations that are:

- exposed to rain, steam, or smoke
- very humid or extremely dusty
- exposed to direct sunlight or very high temperatures, such as in a closed vehicle on a sunny day
- extremely cold
- subject to strong vibration
- exposed to strong magnetic fields, such as near a broadcasting antenna, power line, radar emitter, motor, transformer, or magnet
- in contact with volatile chemicals such as pesticides
- next to rubber or vinyl products

#### Water and Sand

Exposure to water and sand can also damage the camera and its internal circuitry and mechanisms. When using the camera at the beach or seaside, avoid exposing the camera to water or sand. Do not place the camera on a wet surface.

#### Condensation

Sudden increases in temperature, such as occur when entering a heated building on a cold day, can cause condensation inside the camera. If this occurs, turn the camera off and wait an hour before turning it on again. If condensation forms on the memory card, remove the card and wait for the condensation to dissipate.

#### Cleaning

Use a blower to remove dust from the lens and monitor, then gently wipe with a soft, dry cloth. Any remaining stains can be removed by wiping gently with a piece of FUJIFILM lens-cleaning paper to which a small amount of lens-cleaning fluid has been applied. Care should be taken to avoid scratching the lens or monitor. The camera body can be cleaned with a soft, dry cloth. Do not use alcohol, thinner, or other volatile chemicals.

# Traveling

Keep the camera in your carry-on baggage. Checked baggage may suffer violent shocks that could damage the camera.

#### **Power and Battery**

|         | Problem                                             | Possible cause                                                 | Solution                                                                                                    | Page |
|---------|-----------------------------------------------------|----------------------------------------------------------------|----------------------------------------------------------------------------------------------------|------|
|         |                                                     | The battery is exhausted.                                      | Charge the battery or insert a fully-charged spare battery.                                                                                             | 5, 7 |
|         | The camera does                                     | The battery is not in the correct orientation.                 | Re-insert the battery in the correct orientation.                                                                                                    | 7    |
|         | not turn on.                                        | The battery-chamber cover is not latched.                      | Latch the battery-chamber cover.                                                                                                    | 8    |
|         |                                                     | The AC adapter and DC coupler are not con-<br>nected properly. | Make sure that the AC adapter and DC coupler<br>are properly connected.                                                                                 | _    |
| Power   | The better sugge                                    | The battery is cold.                                           | Warm the battery by placing it in a pocket or<br>other warm place and re-insert it in the camera<br>immediately before taking a picture.                | 7    |
| supply  | down guickly                                        | The camera is in <b>SRAUTO</b> mode.                           | Select another shooting mode.                                                                                                    | 30   |
|         | down quickiy.                                       | There is dirt on the battery terminals.                        | Clean the terminals with a soft, dry cloth.                                                                                                    | —    |
|         |                                                     | The battery has been charged many times.                       | The battery has reached the end of its charging life. Purchase a new battery.                                                                           | _    |
|         | The camera turns                                    | The battery is exhausted.                                      | Charge the battery or insert a fully-charged spare battery.                                                                                             | 5, 7 |
|         | off suddenly.                                       | The AC adapter or DC coupler has been dis-<br>connected.       | Make sure that the AC adapter and DC coupler<br>are properly connected.                                                                                 | —    |
|         | Charging does                                       | The battery is not correctly inserted.                         | Re-insert the battery in the charger.                                                                                                    | 5    |
|         | not start.                                          | The battery is not in the correct orientation.                 | Re-insert the battery in the correct orientation.                                                                                                    | 5    |
| Rattery | Charging is slow.                                   | The temperature is low.                                        | Charge the battery at room temperature.                                                                                                    | —    |
| charger | The charging                                        | There is dirt on the battery terminals.                        | Clean the terminals with a soft, dry cloth.                                                                                                    | —    |
|         | lamp lights, but<br>the battery does<br>not charge. | The battery has been charged many times.                       | The battery has reached the end of its charging<br>life. Purchase a new battery. If the battery still<br>fails to charge, contact your FUJIFILM dealer. | _    |

#### **Menus and Displays**

| Problem                | Possible cause                             | Solution | Page |
|------------------------|--------------------------------------------|----------|------|
| Menus and displays are | English is not selected for the 💿 言語/LANG. |          | 12   |
| not in English.        | option in the setup menu.                  |          | 15   |

#### Shooting

|          | Problem                                     | Possible cause                             | Solution                                                                      | Page   |
|----------|---------------------------------------------|--------------------------------------------|-------------------------------------------------------------------------------|--------|
|          |                                             | Memory is full.                            | Insert a new memory card or delete pictures.                                  | 9, 38  |
|          |                                             | Memory is not formatted                    | Format the memory card or internal memo-                                      |        |
|          | No picture is                               |                                            | ry.                                                                           |        |
|          | taken when the                              | There is dirt on the memory card contacts. | Clean the contacts with a soft, dry cloth.                                    | 10     |
| Taking   | shutter button is pressed.                  | The memory card is damaged.                | Insert a new memory card.                                                     | 9      |
| pictures |                                             | The battery is exhausted.                  | Charge the battery or insert a fully-charged spare battery.                   | 5, 7   |
|          |                                             | The camera has turned off automatically.   | Turn the camera on.                                                           | 12, 78 |
|          | The monitor<br>goes dark after<br>shooting. | The flash has fired.                       | The monitor may darken while the flash charges. Wait for the flash to charge. | 26     |
|          | The comercidees                             | The subject is close to the camera.        | Select macro mode.                                                            | 25     |
| Focus    | not focus                                   | The subject is far away from the camera.   | Cancel macro mode.                                                            | 20     |
|          | nociocus.                                   | The subject is not suited to autofocus.    | Use focus lock.                                                               | 23     |

|                     | Problem                          | Possible cause                                                                       | Solution                                                                                 | Page |
|---------------------|----------------------------------|--------------------------------------------------------------------------------------|------------------------------------------------------------------------------------------|------|
|                     | Face detection<br>not available. | Intelligent Face Detection is not available in the current shooting mode.            | Choose a different shooting mode.                                                        | 30   |
|                     |                                  | The subject's face is obscured by sunglasses,<br>a hat, long hair, or other objects. | Remove the obstructions.                                                                 |      |
| Intelligent<br>Face | No face is de-                   | The subject's face occupies only a small area of the frame.                          | Change the composition so that the subject's face occupies a larger area of the frame.   | 20   |
| Detection           | lected.                          | The subject's head is tilted or horizontal.                                          | Ask the subject to hold head straight.                                                   |      |
|                     |                                  | The camera is tilted.                                                                | Hold the camera straight.                                                                | 15   |
|                     |                                  | The subject's face is poorly lit.                                                    | Shoot in bright light.                                                                   | —    |
|                     | Wrong subject selected.          | The selected subject is closer to the center of<br>the frame than the main subject.  | Recompose the picture or turn face detection off and frame the picture using focus lock. |      |
| Close-ups           | Macro mode is<br>not available.  | Macro mode is not available in the current shooting mode.                            | Choose a different shooting mode.                                                        | 30   |
|                     | The flash does<br>not fire.      | The flash is charging.                                                               | Wait for the flash to charge.                                                            | 18   |
|                     |                                  | The flash is not available in the current shoot-<br>ing mode.                        | Choose a different shooting mode.                                                        | 30   |
|                     |                                  | The battery is exhausted.                                                            | Charge the battery or insert a fully-charged spare battery.                              | 5, 7 |
|                     |                                  | The camera is in continuous mode.                                                    | Select OFF for 🔮 CONTINUOUS.                                                             | 63   |
| Flash               |                                  | The flash is off (③).                                                                | Choose a different flash mode.                                                           | 26   |
|                     | Flash mode                       | The desired flash mode is not available in the current shooting mode.                | Choose a different shooting mode.                                                        | 30   |
|                     | not available.                   | The camera is in silent mode.                                                        | Turn silent mode off.                                                                    | 18   |
|                     | The flash does                   | The subject is not in range of the flash.                                            | Position the subject in range of the flash.                                              | 96   |
|                     | subject.                         | The flash window is obstructed.                                                      | Hold the camera correctly.                                                               | 15   |

# Troubleshooting

|                   | Problem                    | Possible cause                                                                        | Solution                                                                                                    | Page          |
|-------------------|----------------------------|---------------------------------------------------------------------------------------|----------------------------------------------------------------------------------------------------|---------------|
|                   |                            | The lens is dirty.                                                                    | Clean the lens.                                                                                                    | 82            |
|                   | Dictures are               | The lens is blocked.                                                                  | Keep objects away from the lens.                                                                                                    | 15            |
| Problem<br>images | blurred.                   | <b>!AF</b> is displayed during shooting and the fo-<br>cus frame is displayed in red. | Check focus before shooting.                                                                                                    | 17, 23,<br>89 |
|                   |                            | 🕼 is displayed during shooting.                                                       | Use the flash or a tripod.                                                                                                    | 26            |
|                   | Pictures are<br>mottled.   | The ambient temperature is high and the<br>subject is poorly lit.                     | This is normal and does not indicate a mal-<br>function. Choose a lower sensitivity.                                                                                  | 59            |
| Recording         | Pictures are not recorded. | Power was interrupted during shooting.                                                | Turn the camera off before connecting the AC adapter/DC coupler. Leaving the camera on can result in corrupted files or damage to the memory card or internal memory. | _             |

#### Playback

|           | Problem                                     | Possible cause                                                                                            | Solution                                                                                                    | Page   |
|-----------|---------------------------------------------|----------------------------------------------------------------------------------------------------|----------------------------------------------------------------------------------------------------|--------|
|           | Pictures are<br>grainy.                     | The pictures were taken with a different make or model of camera.                                         | _                                                                                                    | _      |
| Pictures  | Playback zoom<br>unavailable.               | The pictures were taken at an image size of<br><b>DEL</b> or with a different make or model of<br>camera. |                                                                                                    |        |
|           | No sound in<br>movie playback.              | Playback volume is too low.                                                                               | Adjust playback volume.                                                                                              |        |
| Audio     |                                             | The microphone was obstructed.                                                                            | Hold the camera correctly during recording.                                                                          | 40     |
|           |                                             | The speaker is obstructed.                                                                                | Hold the camera correctly during playback.                                                                           | 40     |
| Deletion  | Selected pictures<br>are not deleted.       | Some of the pictures selected for deletion are protected.                                                 | n Remove protection using the device with which it was originally applied.                                           |        |
| Frame no. | File numbering<br>is unexpectedly<br>reset. | The battery-chamber cover was opened while the camera was on.                                             | Turn the camera off before opening the bat-<br>tery-chamber cover to replace the battery or<br>insert a memory card. | 12, 76 |

#### Connections

|            | Problem          | Possible cause                             | Solution                               |          |  |
|------------|------------------|--------------------------------------------|----------------------------------------|----------|--|
|            |                  | The camera is not properly connected.      | Connect the camera correctly.          | 43       |  |
|            |                  | The supplied A/V cable was connected dur-  | Connect the camera once movie playback | 42 43    |  |
|            | No picture or    | ing movie playback.                        | has ended.                             | 12, 13   |  |
|            | sound            | Input on the television is set to "TV".    | Set input to "VIDEO".                  |          |  |
| TV         | Sound.           | The camera is not set to the correct video | Match the camera 🚟 VIDEO SYSTEM set-   | 43 74    |  |
|            |                  | standard.                                  | ting to the TV.                        | 13,71    |  |
|            |                  | The volume on the television is too low.   | Adjust the volume.                     |          |  |
|            | No color         | The camera is not set to the correct video | Match the camera 🚟 VIDEO SYSTEM set-   | 43 74    |  |
|            |                  | standard.                                  | ting to the TV.                        | 13,71    |  |
|            | The computer     |                                            |                                        |          |  |
| Computer   | does not recog-  | The camera is not properly connected.      | Connect the camera correctly.          | 55       |  |
|            | nize the camera. |                                            |                                        | <u> </u> |  |
|            | Pictures can not | The camera is not properly connected.      | Connect the camera correctly.          | 44       |  |
|            | be printed.      | The printer is off.                        | Turn the printer on.                   |          |  |
| PictBridge | Only one copy is |                                            |                                        |          |  |
| riconage   | printed.         | The printer is not PictBridge-compatible   |                                        | _        |  |
|            | The date is not  | The plinter is not recondige compatible.   |                                        |          |  |
|            | printed.         |                                            |                                        |          |  |

#### Miscellaneous

| Problem                                        | Possible cause                | Solution                                                                                                    | Page   |
|------------------------------------------------|-------------------------------|----------------------------------------------------------------------------------------------------|--------|
| Nothing happens when the                       | Temporary camera malfunction. | Remove and reinsert the battery or discon-<br>nect and reconnect the AC adapter/DC<br>coupler.                                                           | 7      |
| sinutter buttornis pressed.                    | The battery is exhausted.     | Charge the battery or insert a fully-charged spare battery.                                                                                              | 5, 7   |
| The camera does not func-<br>tion as expected. | Temporary camera malfunction. | Remove and reinsert the battery or discon-<br>nect and reconnect the AC adapter/DC<br>coupler. If the problem persists, contact<br>your FUJIFILM dealer. | 7, 100 |
| No sound in movie playback.                    | The camera is in silent mode. | Turn silent mode off.                                                                                                    | 18     |

The following warnings are displayed in the monitor:

| Warning                                                  | Description                                                                             | Solution                                                                                                    |  |
|----------------------------------------------------------|-----------------------------------------------------------------------------------------|----------------------------------------------------------------------------------------------------|--|
| <b>•</b> (red)                                           | Low battery.                                                                            | Charge the battery or insert a fully-charged spare bat-                                                                                                    |  |
| 🗖 (blinks red)                                           | Battery exhausted.                                                                      | tery.                                                                                                    |  |
| ļo,                                                      | Slow shutter speed. Picture may be blurred.                                             | Use the flash or mount the camera on a tripod.                                                                                                    |  |
| <b>!AF</b><br>(displayed in red with<br>red focus frame) |                                                                                         | <ul> <li>Use focus lock to focus on another subject at the same distance, then recompose the picture (pg. 23).</li> <li>If the subject is poorly lit, try focusing at a distance of about 2 m (6.6 ft.).</li> <li>Use macro mode to focus when taking close-ups.</li> </ul> |  |
| <b>!AE</b><br>(blinks red)                               | The subject is too bright or too dark. The pic-<br>ture will be over- or under-exposed. | lf the subject is dark, use the flash.                                                                                                    |  |
| FOCUS ERROR                                              | Camera malfunction                                                                      | Turn the camera off and then on again, taking care not to touch the lens. If the message persists contact a                                                                                                    |  |
| ZOOM ERROR                                               |                                                                                         | FUJIFILM dealer (pg. 100).                                                                                                    |  |
| NO CARD                                                  | No memory card inserted when <b>COPY</b> is se-<br>lected in the playback menu.         | Insert a memory card.                                                                                                    |  |
|                                                          | The memory card or internal memory is not formatted.                                    | Format the memory card or internal memory (pg. 78).                                                                                                    |  |
| CARD NOT INITIALIZED                                     | The memory card contacts require cleaning.                                              | Clean the contacts with a soft, dry cloth. If the mes-<br>sage is repeated, format the memory card (pg. 78). If<br>the message persists, replace the memory card.                                                                                                    |  |
|                                                          | Camera malfunction.                                                                     | Contact a FUJIFILM dealer (pg. 100).                                                                                                    |  |
| PROTECTED CARD                                           | The memory card is locked.                                                              | Unlock the memory card (pg. 9).                                                                                                    |  |
| BUSY                                                     | The memory card is incorrectly formatted.                                               | Use the camera to format the memory card (pg. 78).                                                                                                    |  |

| Warning                 | Description                                                                 | Solution                                                                                                    |
|-------------------------|-----------------------------------------------------------------------------|----------------------------------------------------------------------------------------------------|
|                         | The memory card is not formatted for use in the camera.                     | Format the memory card (pg. 78).                                                                                                    |
| CARD ERROR              | The memory card contacts require cleaning or<br>the memory card is damaged. | Clean the contacts with a soft, dry cloth. If the mes-<br>sage is repeated, format the memory card (pg. 78). If<br>the message persists, replace the memory card. |
|                         | Camera malfunction.                                                         | Contact a FUJIFILM dealer (pg. 100).                                                                                                    |
| SD MEMORY FULL          |                                                                             |                                                                                                    |
| IN MEMORY FULL          | The memory card or internal memory is full;                                 | Delete pictures or insert a memory card with more free                                                                                                    |
| INTERNAL MEMORY IS FULL | pictures can not be recorded or copied.                                     | space.                                                                                                    |
| INSERT A NEW CARD       |                                                                             |                                                                                                    |
|                         | Memory card error or connection error.                                      | Re-insert the memory card or turn the camera off<br>and then on again. If the message persists, contact a<br>FUJIFILM dealer (pg. 100).                           |
| WRITE ERROR             | Not enough memory remaining to record ad-<br>ditional pictures.             | Delete pictures or insert a memory card with more free space.                                                                                                    |
|                         | The memory card or internal memory is not formatted.                        | Format the memory card or internal memory (pg. 78).                                                                                                    |
|                         | The file is corrupt or was not created with the<br>camera.                  | The file can not be played back.                                                                                                    |
| READ ERROR              | The memory card contacts require cleaning.                                  | Clean the contacts with a soft, dry cloth. If the mes-<br>sage is repeated, format the memory card (pg. 78). If<br>the message persists, replace the memory card. |
|                         | Camera malfunction.                                                         | Contact a FUJIFILM dealer (pg. 100).                                                                                                    |

| Warning                                                                      | Description                                                                                                  | Solution                                                                                                    |  |  |
|------------------------------------------------------------------------------|----------------------------------------------------------------------------------------------------|----------------------------------------------------------------------------------------------------|--|--|
| FRAME NO. FULL                                                               | The camera has run out of frame numbers<br>(current frame number is 999-9999).                               | Format the memory card and select <b>RENEW</b> for the <b>ID FRAME NO.</b> option in the <b>ID SETUP</b> menu. Take a picture to reset frame numbering to 100-0001, then return to the <b>ID FRAME NO.</b> menu and select <b>CONTINUOUS</b> . |  |  |
| TOO MANY FRAMES                                                              | Date for which more than 4,999 pictures exist selected in sort-by-date view.                                 | Choose a different date.                                                                                                    |  |  |
| CAN NOT EXECUTE                                                              | Red-eye reduction can not be applied to the                                                                  |                                                                                                    |  |  |
| 😫 CAN NOT EXECUTE                                                            | selected picture or movie.                                                                                   |                                                                                                    |  |  |
| PROTECTED FRAME An attempt was made to delete or rotate a protected picture. |                                                                                                    | Remove protection before deleting or rotating pic tures.                                                                                                    |  |  |
| SD NO IMAGE                                                                  | The source device selected in the playback                                                                   | Coloct a different course                                                                                                    |  |  |
| IN NO IMAGE                                                                  | COPY menu contains no pictures.                                                                              |                                                                                                    |  |  |
| O3M CAN NOT TRIM                                                             | An attempt was made to crop a 🚥 picture.                                                                     |                                                                                                    |  |  |
| CAN NOT TRIM                                                                 | The picture selected for cropping is damaged<br>or was not created with the camera.                          | These pictures can not be cropped.                                                                                                    |  |  |
| DPOF FILE ERROR                                                              | The DPOF print order on the current memory card contains more than 999 images.                               | Copy the pictures to internal memory and create a new print order.                                                                                                    |  |  |
| CAN NOT SET DPOF                                                             | The picture can not be printed using DPOF.                                                                   | —                                                                                                    |  |  |
| 😫 CAN NOT SET DPOF                                                           | Movies can not be printed using DPOF.                                                                        |                                                                                                    |  |  |
| CAN NOT ROTATE                                                               | The picture can not be rotated.                                                                              | —                                                                                                    |  |  |
| 😫 CAN NOT ROTATE                                                             | Movies can not be rotated.                                                                                   | —                                                                                                    |  |  |
| COMMUNICATION ERROR                                                          | A connection error occurred while pictures<br>were being printed or copied to a computer<br>or other device. | Confirm that the device is turned on and that the USB cable is connected.                                                                                                    |  |  |

| Warning            | Description                                       | Solution                                                       |
|--------------------|---------------------------------------------------|----------------------------------------------------------------|
| PRINTER FRROR      |                                                   | Check printer (see printer manual for details). To resume      |
|                    | Printer out of paper or ink, or other printer er- | printing, turn the printer off and then turn it back on.       |
| PRINTER ERROR      | ror.                                              | Check printer (see printer manual for details). If printing    |
| RESUME?            |                                                   | does not resume automatically, press <b>MENU/OK</b> to resume. |
|                    |                                                   | Movies and some pictures created with other devices            |
|                    | An attempt was made to print a movie, a pic-      | can not be printed. If the picture was created with the        |
| CAN NOT BE PRINTED | ture not created with the camera, or a picture    | camera, check the printer manual to confirm that the           |
|                    | in a format not supported by the printer.         | printer supports the JFIF-JPEG or Exif-JPEG format. If it      |
|                    |                                                   | does not, the pictures can not be printed.                     |

# Glossary

Digital zoom: Unlike optical zoom, digital zoom does not increase the amount of visible detail. Instead, details visible using optical zoom are simply enlarged, producing a slightly "grainy" image.

DPOF (Digital Print Order Format): A standard that allows pictures to be printed from "print orders" stored in internal memory or on a memory card. The information in the order includes the pictures to be printed and the number of copies of each picture.

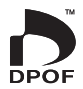

EV (Exposure Value): The exposure value is determined by the sensitivity of the image sensor and the amount of light that enters the camera while the image sensor is exposed. Each time the amount of light doubles, EV increases by one; each time the amount of light is halved, EV decreases by one. The amount of light entering the camera can be controlled by adjusting aperture and shutter speed.

Exif Print: A standard that allows information stored with pictures to be used for optimal color reproduction during printing.

JPEG (Joint Photographic Experts Group): A compressed file format for color images. The higher the compression rate, the greater the loss of information and more noticeable drop in guality when the picture is displayed.

Motion JPEG: An AVI (Audio Video Interleave) format that stores images and sound in a single file, with the images recorded in JPEG format. Motion JPEG files can be played in QuickTime 3.0 or later.

Smear: A phenomenon specific to CCDs which causes white streaks to appear when very bright light sources, such as the sun or reflected sunlight, appear in the frame.

White balance: The human brain automatically adapts to changes in the color of light, with the result that objects that appear white under one light source still appear white when the color of the light source changes. Digital cameras can mimic this adjustment by processing images according to the color of the light source. This process is known as "white balance." The following table shows the recording time or number of pictures available at different image qualities. All figures are approximate; file size varies with the scene recorded, producing wide variations in the number of files that can be stored. The number of exposures or length remaining may not diminish at an even rate.

|                 |                         | 10M F  | 10M N  | 9M 3:2    | 5M        | 3M        | 2M        | 03M     | 640              | 320               |
|-----------------|-------------------------|--------|--------|-----------|-----------|-----------|-----------|---------|------------------|-------------------|
| Image           | size (pixels)           | 3648>  | ×2736  | 3648×2432 | 2592×1944 | 2048×1536 | 1600×1200 | 640×480 | 640×480<br>(VGA) | 320×240<br>(QVGA) |
| Fi              | ile size                | 5.0 MB | 2.5 MB | 2.3 MB    | 1.3 MB    | 810 KB    | 650 KB    | 160 KB  | _                | _                 |
| Intern<br>(appr | al memory<br>ox. 23 MB) | 4      | 8      | 9         | 17        | 28        | 35        | 147     | 28 sec           | 51 sec            |
| S               | 512 MB                  | 95     | 190    | 220       | 380       | 600       | 750       | 3090    | 9 min            | 17 min            |
| a               | 1 GB                    | 200    | 390    | 440       | 770       | 1210      | 1510      | 6190    | 19 min           | 35 min            |
| rd              | 2 G B                   | 400    | 790    | 880       | 1540      | 2380      | 2950      | 12400   | 39 min           | 71 min            |
|                 | 4 G B                   | 800    | 1590   | 1770      | 3100      | 4770      | 5900      | 24820   | 79 min*          | 143 min*          |
| SDH             | 8 G B                   | 1610   | 3190   | 3550      | 6220      | 9570      | 11850     | 49800   | 160 min*         | 288 min*          |
| - ^             | 16 GB                   | 3240   | 6400   | 7130      | 12480     | 19200     | 23780     | 99880   | 321 min*         | 577 min*          |

\* Total length of all movie files. Individual movies can not exceed 2 GB, regardless of capacity of memory card.

# Specifications

| System                        |                                                                                                    |  |  |
|-------------------------------|----------------------------------------------------------------------------------------------------|--|--|
| Model                         | Digital Camera FinePix J250/FinePix J210                                                                     |  |  |
| Effective pixels              | 10 million                                                                                                   |  |  |
| CCD                           | ½.3-in., square-pixel CCD with primary color filter                                                          |  |  |
| Storage media                 | Internal memory (approx. 23 MB)     SD/SDHC memory cards (see page 9)                                        |  |  |
| File system                   | Compliant with Design Rule for Camera File System (DCF), Exif 2.2, and Digital Print Order Format (DPOF)     |  |  |
| File format                   | Still pictures: Exif 2.2 JPEG (compressed)     Movies: Motion JPEG AVI                                       |  |  |
| lmage size (pixels)           | • TON F: 3,648 × 2,736 • TON N: 3,648 × 2,736 • TON 3:2: 3,648 × 2,432 • TON 1: 2,592 × 1,944                |  |  |
|                               | • 🖏 : 2,048 × 1,536 • 🔊 : 1,600 × 1,200 • 🖓 : 640 × 480                                                      |  |  |
| File size                     | See page 94                                                                                                  |  |  |
| Lens                          | Fujinon 5 × optical zoom lens, F/3.3 (wide angle) – 5.1 (telephoto)                                          |  |  |
| Focal length                  | f=5.1 mm-25.5 mm (35-mm format equivalent: 28 mm-140 mm, or 29.1 mm-145.6 mm at 💵 3:2)                       |  |  |
| Digital zoom                  | Approx. 5.7 $\times$ (up to 28.5 $\times$ when combined with optical zoom)                                   |  |  |
| Aperture                      | F3.3/F5.2 (wide angle), F5.1/F8.0 (telephoto)                                                                |  |  |
| Focus range                   | Approx. 60 cm (2 ft.)–infinity (wide angle); 1.2 m (3.9 ft.)–infinity (telephoto)                            |  |  |
| (distance from front of lens) | Macro mode: approx. 5 cm-80 cm/0.2ft2.6 ft. (wide angle); 70 cm-150 cm/2.3 ft4.9 ft. (telephoto)             |  |  |
| Sensitivity                   | Equivalent to ISO 64, 100, 200, 400, 800, 1600, 3200 (max. image size 🔊); AUTO (Standard Output Sensitivity) |  |  |
| Metering                      | 256-segment through-the-lens (TTL) metering; MULTI, SPOT, AVERAGE                                            |  |  |
| Exposure control              | Programmed autoexposure                                                                                      |  |  |
| Exposure compensation         | -2EV-+2EV in increments of ⅓EV (♠N mode)                                                                     |  |  |
| Scene modes                   | 🔍 (DIGITAL ZOOM), 👁 (RED-EYE REDUCTION), 🏜 (MANUAL), 🕲 (BABY MODE), 🏶 (PORTRAIT),                            |  |  |
|                               | 🕷 (PICTURE STABILIZATION) (FinePix J210 only), 🛦 (LANDSCAPE), 🛠 (SPORT), ᢗ (NIGHT),                          |  |  |
|                               | 🖈 (NIGHT (TRIPOD)), 🚯 (NATURAL LIGHT), 🏦 (BEACH), 🔹 (SNOW), 💿 (FIREWORKS),                                   |  |  |
|                               | 📸 (SUNSET), 🛠 (FLOWER), 🍸 (PARTY), 辞 (MUSEUM), 🔟 (TEXT)                                                      |  |  |
| Image stabilization           | FinePix J250: DUAL IS MODE (CCD shift)                                                                       |  |  |
|                               | FinePix J210: PICTURE STABILIZATION                                                                          |  |  |
| Intelligent Face Detection    | Available                                                                                                    |  |  |

| System                       |                                                                                                    |  |  |
|------------------------------|----------------------------------------------------------------------------------------------------|--|--|
| Shutter speed                | ▲: ¼ s-½,000 s, ④: 8 s-½ s, other modes: 8 s-½,000 s, combined mechanical and electronic shutter                                                                                                    |  |  |
| Continuous                   | Up to three frames at a maximum of approximately 1.7 fps                                                                                                    |  |  |
| Focus                        | Mode: Single AF     Autofocus system: Contrast-detect TTL AF                                                                                                    |  |  |
|                              | Focus-area selection: AF CENTER                                                                                                    |  |  |
| White balance                | Automatic scene detection; six manual preset modes for direct sunlight, shade, daylight fluores-<br>cent, warm white fluorescent, cool white fluorescent, and incandescent lighting                                                                    |  |  |
| Self-timer                   | Approx. 2 s and approx. 10 s                                                                                                    |  |  |
| Flash                        | Auto flash                                                                                                    |  |  |
| Effective range              | Approx. 60 cm–3 m/2 ft.–9 .8ft. (wide angle), 1.2 m–1.9 m/3.9 ft.–6.2 ft. (telephoto)                                                                                                    |  |  |
| (sensitivity set to ISO 400) | Macro mode: approx. 30 cm-80 cm/1 ft2.6 ft. (wide angle); 70 cm-1.5 m/2.3 ft4.9 ft. (telephoto)                                                                                                    |  |  |
| Flash modes                  | Auto, forced flash, off, slow synchro (red-eye removal off); auto with red-eye reduction, forced flash with red-eye reduction off slow synchro with red-eye reduction (red-eye removal on)                                                             |  |  |
| Monitor                      | FinePix J250: 3.0-in., 230k-dot amorphous silicon TFT color LCD monitor; frame coverage approx. 97%<br>FinePix J210: 2.7-in., 230k-dot amorphous silicon TFT color LCD monitor; frame coverage approx. 97%                                             |  |  |
| Movies                       | Camera can record movies with monaural sound and a frame size of 640×480 ((320)) or 320×240 ((320)) at a frame rate of 30 fps                                                                                                    |  |  |
| Shooting options             | Scene recognition, Intelligent Face Detection with red-eye removal, framing guideline, and frame number memory                                                                                                    |  |  |
| Playback options             | Intelligent Face Detection with red-eye removal, micro thumbnail, multi-frame playback, sort-by-<br>date, cropping (still pictures only), slide show, and image rotation                                                                               |  |  |
| Other options                | PictBridge, Exif Print, language selection (Simplified Chinese, Traditional Chinese, Czech, Dutc<br>English, French, German, Hungarian, Italian, Japanese, Korean, Polish, Portuguese, Russian, Spanis<br>Swedish, Thai, and Turkish), time difference |  |  |

| Input/output terminals       |                                                                                                    |  |  |
|------------------------------|----------------------------------------------------------------------------------------------------|--|--|
| A/V OUT (audio/video output) | NTSC or PAL with monaural sound                                                                                                    |  |  |
| Digital input/output         | USB 2.0 High Speed with MTP/PTP connection                                                                                                    |  |  |
| Power supply/other           |                                                                                                    |  |  |
| Power sources                | NP-45 rechargeable battery                                                                                                    |  |  |
| Battery life (NP-45)         | Approx. 150 frames for FinePix J250 and approx. 180 frames for FinePix J210, based on CIPA (Camera and Imaging Products Association) standard; measured at 23 °C (73 °F) with the monitor on, pictures recorded to an SD memory card, the camera zoomed from widest angle to maximum zoom and back once every 30 s, the flash fired at full power with every other shot, and the camera turned off and then on again every 10 shots. Note that the number of shots that can be taken with a fully-charged battery varies with temperature and shooting conditions. |  |  |
| Camera dimensions            | 1ensions 92 mm × 57.9 mm × 22.6 mm/3.6 in. × 2.3 in. × 0.9 in. (W × H × D), excluding projections                                                                                                    |  |  |
| Shooting weight              | FinePix J250: Approx. 168 g/5.9 oz., including battery and memory card<br>FinePix J210: Approx. 158 g/5.6 oz., including battery and memory card                                                                                                    |  |  |
| Camera weight                | FinePix J250: Approx. 151 g/5.3 oz., excluding battery, accessories, and memory cards<br>FinePix J210: Approx. 141 g/5.0 oz., excluding battery, accessories, and memory cards                                                                                                    |  |  |
| Operating conditions         | • Temperature: 0°C - +40°C/+32°F - +104°F • Humidity: 80% or less (no condensation)                                                                                                    |  |  |

#### Specifications

| NP-45 rechargeable battery           |                                                                                   |  |  |
|--------------------------------------|-----------------------------------------------------------------------------------|--|--|
| Nominal voltage                      | DC 3.7V                                                                           |  |  |
| Nominal capacity                     | 740 mAh                                                                           |  |  |
| Operating temperature                | 0°C-+40°C/+32°F-+104°F                                                            |  |  |
| Dimensions (W $	imes$ H $	imes$ D)   | 31 mm × 39.4 mm × 5.7 mm/1.2 in. × 1.6 in. × 0.2 in.                              |  |  |
| Weight                               | Approx. 15 g/0.5 oz.                                                              |  |  |
| BC-45A battery charger               |                                                                                   |  |  |
| Rated input                          | 100V–240V AC, 50/60 Hz                                                            |  |  |
| Input capacity                       | 7.0 VA (100 V)/10.8 VA (240 V)                                                    |  |  |
| Rated output                         | 4.2 V DC, 550 mA                                                                  |  |  |
| Supported batteries                  | NP-45 rechargeable batteries                                                      |  |  |
| Charging time                        | Approx. 100 minutes                                                               |  |  |
| Dimensions ( $W \times H \times D$ ) | <b>Built-in plug model</b> : 101.7 mm × 56 mm × 20 mm/4.0 in. × 2.2 in. × 0.8 in. |  |  |
|                                      | <b>Power cable model</b> : 85 mm × 54 mm × 20 mm/3.3 in. × 2.1 in. × 0.8 in.      |  |  |
| Weight                               | Built-in plug model: Approx. 66 g/2.3 oz., excluding battery                      |  |  |
|                                      | Power cable model: Approx. 56 g/2.0 oz., excluding battery                        |  |  |
| Operating temperature                | 0°C-+40°C/+32°F-+104°F                                                            |  |  |

#### Notes on the Battery and Battery Charger

- The battery and charger may become warm to the touch during charging. This is normal and does not indicate a malfunction. If possible, charge the battery in a well-ventilated location.
- The battery charger may vibrate when in use. This is normal and does not indicate a malfunction.
- The charger is for use with NP-45 batteries only.
- If the charger causes radio interference, increase the distance between the charger and the radio receiver.
- Do not leave the charger in locations that are very dusty or exposed to strong vibration, extreme humidity, or high temperatures (for example, in direct sunlight or next to a heater).
- The battery charger can be used with input voltages of 100–240 V AC and 50 or 60 Hz. The shape of the plug varies with the country of sale; consult your travel agent to determine whether the charger can be used abroad.

#### **Color Television Systems**

NTSC (National Television System Committee) is a color television telecasting specification adopted mainly in the U.S.A., Canada, and Japan. PAL (Phase Alternation by Line) is a color television system adopted mainly in European countries and China.

#### Notices

- Specifications subject to change without notice. FUJIFILM shall not be held liable for damages resulting from errors in this manual.
- Although the monitor is manufactured using advanced high-precision technology, small bright points and anomalous colors (particularly in the vicinity of text) may appear. This is normal for this type of monitor and does not indicate a malfunction; images recorded with the camera are unaffected.
- Digital cameras may malfunction when exposed to strong radio interference (e.g., electric fields, static electricity, or line noise).
- Due to the type of lens used, some distortion may occur at the periphery of images. This is normal.

# FUJIFILM Digital Camera Worldwide Network

Contact your local distributor (see list below) for repairs and technical support. Please present the warranty and purchase receipt when requesting repairs; refer to the warranty card for the conditions of the warranty. Technical support may not be available for models not handled by the local distributor. The following information is subject to change without notice.

| NORTH AMERICA          |                                  |                             |                                                        |
|------------------------|----------------------------------|-----------------------------|--------------------------------------------------------|
| Canada                 | FUJIFILM Canada Inc.             | Technical support           | TEL 1-866-818-FUJI (3854) http://www.fujihelp.ca       |
|                        |                                  | Repair service              | TEL 1-800-263-5018 http://www.fujihelp.ca              |
| U.S.A.                 | FUJIFILM U.S.A., Inc.            | Technical support           | TEL 800-800-3854 digitalinfo@fujifilm.com              |
|                        |                                  | Repair service              | TEL 800-659-3854                                       |
| <b>CENTRAL AND SOU</b> | TH AMERICA                       |                             |                                                        |
| Argentina              | Imagen e informacion S.A.        | Technical support & repairs | TEL +54-11-4836-1000 servtec@imageneinformacion.com.ar |
| Bolivia                | Reifschneider Bolivia Ltda.      | Technical support & repairs | TEL +591 33 44 1129 gciagral@bibosi.scz.entelnet.bo    |
| Brazil                 | FUJIFILM do Brasil Ltda.         | Technical support & repairs | TEL 0800-12-8600 camarasdigitais@fujifilm.com.br       |
| Chile                  | Reifschneider SA                 | Technical support & repairs | TEL 56-2-6781200 serviciotecnico@reifschneider.cl      |
| Colombia               | Animex de Colombia Ltda.         | Technical support & repairs | TEL +57 1 338-0299 animex@etb.net.co                   |
| Ecuador                | Espacri Cia Ltda                 | Technical support & repairs | TEL 593-72-835526                                      |
|                        | Importaciones Espacri Cia. Ltda. | Technical support & repairs | TEL +593 783 5526 portiz@fujifilm.com.ec               |
| Mexico                 | Fujifilm de Mexico, S.A. de C.V. | Technical support           | TEL (52-55) 5263-55000 eizquierdo@fujifilm.com.mx      |
|                        |                                  | Repair service              | TEL (52-55) 5366-5150/56/57 cpalma@fujifilm.com.mx     |
| Paraguay               | Errece S.R.L.                    | Technical support & repairs | TEL +595 21 444256 jmarbulo@fujifilm.com.py            |
| Peru                   | Procesos de Color S.A.           | Technical support & repairs | TEL +51 14 33 5563 jalvarado@fujifilm.com.pe           |
| Uruguay                | Fotocamara S.R.L.                | Technical support & repairs | TEL +598-2-9002004 fotocam@adinet.com.uy               |
|                        | Kiel S.A.                        | Technical support & repairs | TEL (05982) 419 4542 kiel@fujifilm.com.uy              |
| Venezuela              | C. Hellmund & Cia Sa             | Technical support & repairs | TEL 0212-2022300 hellmund@hellmund.com                 |
| EUROPE                 |                                  |                             |                                                        |
| Austria                | Fuji Film Oesterreich            | Technical support & repairs | TEL 0043 1 6162606/51 or 52 kamera.service@fujifilm.at |
| Belgium                | Belgian Fuji Agency              | Technical support & repairs | TEL 3210242090 info@fuji.be                            |
| Croatia                | l&l d.o.o.                       | Technical support           | TEL 38512319060 dsaravanja@fujifilm.hr                 |
|                        |                                  | Repair service              | TEL 38512316228 info@fujifilm.hr                       |

| EUROPE         |                                    |                             |                                                                |
|----------------|------------------------------------|-----------------------------|----------------------------------------------------------------|
| Cyprus         | PMS IMAGING LTD                    | Technical support & repairs | TEL 35722746746 mariosashiotis@fujifilm.com.cy                 |
|                | Doros Neophytou                    | Technical support & repairs | TEL 35722314719 dorosn@logosnet.cy.net                         |
|                | CAMERA REPAIRS                     |                             |                                                                |
| Czech Republic | Fujifilm Cz., s.r.o.               | Technical support           | TEL 00420 234 703 411 petr.barta@fujifilm.cz                   |
|                | AWH servis                         | Repair service              | TEL 00420 222 721 525 awh@awh.cz                               |
| Denmark        | Fujifilm Danmark A/S               | Technical support & repairs | TEL 0045 45662244 fujifilm@fujifilm.dk                         |
| Finland        | Fuji Finland Oy                    | Technical support & repairs | TEL +358 9 825951 www.fuji.fi fuji@fuji.fi                     |
| France         | FUJIFILM France                    | Technical support & repairs | direction.technique@pm2s.fr                                    |
| Germany        | FUJIFILM Electronic Imaging Europe | Technical support & repairs | Tel 0180 / 589 89 80 <sup>*</sup> service@fujifilm-digital.com |
|                | GmbH                               |                             | *0,14 EUR pro Minute aus dem deutschen Festnetz, abweichende   |
|                |                                    |                             | Preise aus Mobilfunknetzen möglich, Stand bei Drucklegung.     |
| Greece         | FUJIFILM HELLAS S.A.               | Technical support & repairs | TEL 0030 210 9404100 fujifilm@fujifilm.gr                      |
| Hungary        | Fujifilm Hungary Ltd.              | Technical support           | TEL 3612389410 fujifilm@fujifilm.hu                            |
|                |                                    | Repair service              | TEL 3613633777                                                 |
| Iceland        | lcephoto (Ljosmyndavorur)          | Technical support & repairs | TEL 354 568 0450 framkollun@fujifilm.is                        |
| Italy          | FujiFilm Italia S.r.l.             | Call center                 | TEL 039-0267978181 info@fujifilm.it                            |
|                |                                    | Repair service              | TEL 039-6058294 FAX 039-6058295                                |
| Lithuania      | Fujifilm Lithuania                 | Technical support & repairs | TEL 370-5-2130121 info@fujifilm.lt                             |
| Malta          | Ciancio (1913) Co.Ltd.             | Technical support & repairs | TEL 0356-21-480500 info@fujifilm.com.mt                        |
| Norway         | Fujifilm Norge AS                  | Technical support           | TEL 0047-02273                                                 |
|                |                                    |                             | http://www.fujifilm.no/ mailto:post@fujifilm.no                |
|                |                                    | Repair service              | TEL 0047-55393880                                              |
|                |                                    |                             | http://www.camera.no/mailto:service@camera.no                  |
| Poland         | Fujifilm Polska Distribution Sp.   | Technical support           | TEL +48-22-517-66-00 fujifilm@fujifilm.pl                      |
|                | Z 0.0.                             | Repair service              | TEL +48-22-886-94-40 serwis@fujifilm.pl                        |
| Portugal       | Fujifilm Portugal, Lda             | Technical support           | TEL (351) 226 194 237 finepix@fujifilm.pt                      |
|                |                                    | Repair service              | TEL (351) 226 194 200 cameras@fujifilm.pt                      |
| Romania        | CTS-Cardinal Top Systems Ltd       | Technical support & repairs | TEL 4021-230-09-82 cts_tirla@hotmail.com                       |
| Russia         | Fujifilm Electronic Imaging Europe | Technical support & repairs | TEL 8 800 200 3854 (Для бесплатных звонков из России)          |
|                | GmbH                               |                             | *Для звонков из других стран набирайте +7 800 200 3854         |
|                |                                    |                             | http://www.fujifilm-digital.ru/ info@fujifilm-digital.ru       |
| Slovakia       | Fujifilm Slovakia s.r.o.           | Technical support           | TEL 00421 2 33 595 107 fujifilm@fujifilm.sk                    |
|                |                                    | Repair service              | TEL 00421 2 33 595 119 servis@fujifilm.sk                      |
| Spain          | Fujifilm Espana S.A.               | Technical support & repairs | TEL 902012535                                                  |
|                |                                    |                             | http://www.fujifilm.es/soporte/ tallersat@fujifilm.es          |

| EUROPE                         |                             |                             |                                                          |
|--------------------------------|-----------------------------|-----------------------------|----------------------------------------------------------|
| Sweden                         | Fujifilm Sverige AB         | Technical support           | TEL 46 8 506 141 70 kamera@fujifilm.se                   |
|                                |                             | Repair service              | TEL 46 8 506 141 00 kameraverkstaden@fujifilm.se         |
| Switzerland /<br>Liechtenstein | Fujifilm (Switzerland) AG   | Technical support & repairs | TEL +41 44 855 5154 RepairCenter@fujifilm.ch             |
| The Netherlands                | FUJIFILM Electronic Imaging | Technical support           | TEL +31(0)102812500 helpdesk@fujifilm-digital.nl         |
|                                | Nederland                   | Repair service              | TEL +31(0)102812520 camerareparaties@fujifilm-digital.nl |
| Turkey                         | Fujifilm Turkiye Sinfo A.S. | Technical support           | TEL +90 212 696 5090 csarp@fujifilm.com.tr               |
|                                |                             | Repair service              | TEL +90 212 696 5090 servis@fujifilm.com.tr              |
| U.K.                           | FUJIFILM UK Ltd.            | Technical support           | TEL +44 (0)8700 841310 fujitec@fuji.co.uk                |
|                                |                             | Repair service              | TEL +44 (0)8700 841314 fujitec@fuji.co.uk                |
| Ukraine                        | Image Ukraine CJSC          | Technical support & repairs | TEL +380-44-4909075 d@fujifilm.ua                        |
| MIDDLE EAST                    |                             |                             |                                                          |
| Iran                           | Tehran Fuka Co.             | Technical support & repairs | TEL (+98-21)2254810-19 fuka@neda.net                     |
| Israel                         | Shimone Group Ltd.          | Technical support           | TEL (+ ) 972 3 9250666                                   |
|                                |                             | Repair service              | TEL (+ ) 972 3 9250666 khaim@shimone.com                 |
| Jordan                         | Grand Stores Al- Abdali,    | Technical support & repairs | TEL 009626-4646387 gstores@go.com.jo                     |
|                                | Amman / Jordan              |                             |                                                          |
| Lebanon                        | Fototek S.A.R.L.            | Technical support & repairs | TEL +961 1 252474 fototek@antakiholding.com              |
| Qatar                          | Techno Blue                 | Technical support           | TEL 00974 44 66 175 prabu@techno-blue.com                |
| Saudi Arabia                   | Emam Distribution Co. Ltd.  | Technical support           | TEL 96626978756 service@fujifilm.com.sa                  |
| Syria                          | Film Trading Company        | Technical support           | TEL + 963 11 2218049 <i>f.t.c@Net.SY</i>                 |
|                                |                             | Repair service              | TEL + 963 21 4641903 filmtradin@Net.SY                   |
| U.A.E.                         | Grand Stores                | Technical support & repairs | TEL + 971-4-2823700 photography@grandstores.ae           |
| Yemen                          | Al-Haidary Trading          | Technical support           | TEL 00967-1-503980                                       |
|                                |                             | Repair service              | TEL 00967-1-503977                                       |
| AFRICA                         |                             |                             |                                                          |
| Egypt                          | Foto Express Egypt          | Technical support & repairs | TEL (202) 7762062 fotoegypt@access.com.eg                |
| Kenya                          | Fuji Kenya Ltd              | Repair service              | TEL (254-20)4446265-8 info@fujifilm.co.ke                |
| South Africa                   | Cameratek CC.               | Technical support & repairs | TEL +27 11 251 2400 www.cameratek.co.za                  |
| OCEANIA                        |                             |                             |                                                          |
| Australia                      | FUJIFILM Australia Pty Ltd  | Technical support & repairs | TEL 1800 226 355 digital@fujifilm.com.au                 |
| Fiji                           | Brijlal & Co. Ltd           | Technical support & repairs | TEL (679)3304133 kapadia@connect.com.fj                  |
| New Caledonia                  | Phocidis SARL               | Technical support & repairs | TEL (00 687) 25-46-35 phocidis@phocidis.nc               |
| OCEANIA     |                                    |                             |                                                       |
|-------------|------------------------------------|-----------------------------|-------------------------------------------------------|
| New Zealand | Fujifilm NZ Ltd                    | Technical support & repairs | TEL +64-9-4140400 glenn.beaumont@fujifilm.co.nz       |
| Papua New   | Oceania PNG Limited                | Technical support           | TEL +675 3256411 oceania@daltron.com.pg               |
| Guinea      |                                    |                             |                                                       |
| ASIA        |                                    |                             |                                                       |
| Hong Kong   | Fuji Photo Products Co., Ltd.      | Technical support & repairs | TEL (852)2406 3287 rsd@chinahkphoto.com.hk            |
| Indonesia   | PT. Modern Internasional, Tbk.     | Technical support & repairs | TEL +62 021 45867187 assd_kmrsrv@modernphoto.co.id    |
| Malaysia    | FUJIFILM (Malaysia) Sdn. Bhd.      | Technical support           | TEL 603-55698388 technical@fujifilm.com.my            |
|             |                                    | Repair service              | TEL 603-55698388 camera@fujifilm.com.my               |
| Philippines | YKL Development & Trdg. Corp.      | Technical support           | TEL 632-7436601~06                                    |
|             |                                    |                             | info@yklcolor.com digital@yklcolor.com                |
|             |                                    | Repair service              | TEL 632-7436601~06 techop_services@yklcolor.com       |
| Singapore   | FUJIFILM (Singapore) Pte Ltd       | Technical support & repairs | TEL 65-6380 5557 service@fujifilm.com.sg              |
| South Korea | Korea Fujifilm Co., Ltd.           | Technical support           | TEL +82-2-3282-7363 photo@fujifilm.co.kr              |
|             | Yonsan AS Center (Fujidigital)     | Repair service              | TEL +82-2-701-1472 1bowl@hanmail.net                  |
|             | Kangnam AS Center (Digitalgallery) | Repair service              | TEL +82-2-2203-1472 nurijili@hanmail.net              |
|             | Busan AS Center (Digital-Sewon)    | Repair service              | TEL +82-51-806-1472 merahan@yahoo.co.kr               |
| Taiwan      | Hung Chong Corp.                   | Technical support & repairs | TEL 886-2-6602-8988 dah@mail.hungchong.com.tw         |
| Thailand    | FUJIFILM (Thailand) Ltd.           | Technical support           | TEL +662-2706000 ext. 751,752                         |
|             |                                    |                             | Dusit Suriyong@fujifilm.co.th yaowarat@fujifilm.co.th |

 Repair service
 TEL +662-2706000 ext.761,762
 warin@fujifilm.co.th

 Vietnam
 International Minh Viet Co., Ltd.
 Technical support & repairs
 TEL +84-8-4135740 ext. 322
 diep.phanthithanh@imv.com.vn

| <br> |
|------|
| <br> |
| <br> |
|      |
|      |
|      |
|      |
| <br> |
|      |
| <br> |
|      |
|      |
|      |
| <br> |
|      |

| <br> |
|------|
| <br> |
| <br> |
| <br> |
| <br> |
|      |
|      |
|      |
| <br> |
| <br> |
| <br> |
| <br> |
| <br> |
|      |

### IMPORTANT NOTICE: Read Before Using the Software

BEFORE OPENING THE CD-ROM PROVIDED BY FUJIFILM CORPORATION, PLEASE READ THIS END USER LICENSE AGREEMENT CAREFULLY. YOU SHOULD USE THE SOFTWARE ON THE CD-ROM ONLY IF YOU CON-SENT TO THIS AGREEMENT. BY OPENING THE PACKAGE, YOU ACCEPT AND AGREE TO BE BOUND BY THIS AGREEMENT.

### **End User License Agreement**

This End User License Agreement ("Agreement") is an agreement between FUJIFILM Corporation ("FUJIFILM") and you, which sets forth the terms and conditions of the license granted for you to use the software provided by FUJIFILM.

The CD-ROM contains third-party software. In case a separate agreement is provided by a third party supplier for its software, the provisions of such separate agreement shall apply to the use of such third party software, prevailing over those of this Agreement.

### 1. Definitions.

- (a) "Media" means the CD-ROM titled "Software for FinePix" which is provided to you together with this Agreement.
- (b) "Software" means the software which is recorded on Media.
- (c) "Documentation" means the operation manuals of Software and other related written materials which are provided to you together with Media.
- (d) "Product" means Media (including Software) and Documentation collectively.

### 2. Use of Software.

FUJIFILM grants to you a nontransferable, nonexclusive license:

- (a) to install one copy of Software onto one computer in binary machine executable form;
- (b) to use Software on the computer onto which Software is installed; and
- (c) to make one backup copy of Software.

### 3. Restrictions.

- 3.1 You shall not distribute, rent, lease or otherwise transfer all or any part of Software, Media or Documentation to any third party without FUJIFILM's prior written consent. You also shall not sublicense, assign or otherwise transfer all or any part of the rights granted to you by FUJIFILM under this Agreement without FUJIFILM's prior written consent.
- 3.2 Except as expressly granted by FUJIFILM hereunder, you shall not copy or reproduce all or any part of Software or Documentation.
- 3.3 You shall not modify, adapt or translate Software or Documentation. You also shall not alter or remove copyright and other proprietary notices that appear on or in Software or Documentation.
- 3.4 You shall not, or shall not have any third party, reverse-engineer, decompile, or disassemble Software.

# FUJIFILM

### **FUJIFILM Corporation**

7-3, AKASAKA 9-CHOME, MINATO-KU, TOKYO 107-0052, JAPAN

### http://www.fujifilm.com/products/digital cameras/index.html

#### 4. Ownership.

All copyrights and other proprietary rights to Software and Documentation are owned and retained by FUJIFILM or the third party suppliers as indicated on or in Software or Documentation. Nothing contained herein shall be construed, expressly or implicitly, as transferring or granting any right, license, or title to you other than those explicitly granted under this Agreement.

### 5. Limited Warranty.

FUJIFILM warrants to you that Media is free from any defect in material and workmanship under normal use for ninety (90) days from the date of your receipt of Media. Should Media not meet the foregoing warranty, FUJIFILM shall replace such defective Media with other Media bearing no defect. FUJIFILM's entire liability and your sole and exclusive remedy with regard to any defect in Media shall be expressly limited to such FUJIFILM's replacement of Media as provided herein

### 6. DISCLAIMER OF WARRANTY.

EXCEPT AS PROVIDED IN SECTION 5 HEREIN, FUJIFILM PROVIDES PRODUCT "AS IS" AND WITHOUT WARRANTIS OF ANY KIND, EXPRESS OR IMPLIED. FUJIFILM SHALL MAKE NO WARRANTY, EXPRESS, IMPLIED OR STATUTORY, AS TO ANY OTHER MAT-TERS, INCLUDING, BUT NOT LIMITED TO NON-INFRINGEMENT OF ANY COPYRIGHT, PATENT, TRADE SECRET, OR ANY OTHER PROPRIETARY RIGHTS OF ANY THIRD PARTY, MERCHANTABILITY, OR FITNESS FOR ANY PARTICULAR PURPOSE.

### 7. LIMITATION OF LIABILITY.

IN NO EVENT SHALL FUJIFILM HAVE ANY LIABILITY FOR ANY GENERAL, SPECIAL, DI-RECT, INDIRECT, CONSEQUENTIAL, INCIDENTAL, OR OTHER DAMAGES (INCLUDING DAMAGES FOR LOSS OF PROFITS OR LOST SAVINGS) INCURRED FROM THE USE OF OR INABILITY TO USE PRODUCT EVEN IF FUJIFILM HAS BEEN ADVISED OF THE POSSIBILITY OF SUCH DAMAGES.

### 8. No export.

You acknowledge that neither Software nor any part thereof, will be transferred, or exported to any country or used in any manner in violation of any export control laws and regulations to which Software is subject.

### 9. Termination.

In case you breach any of the terms and conditions hereof, FUJIFILM may immediately terminate this Agreement without any notice.

### 10.Term.

This Agreement is effective until the date when you cease to use Software, unless earlier terminated in accordance with Section 9 hereof.

#### 11. Obligation upon termination.

Upon termination or expiration of this Agreement, you shall, at your own responsibility and expense, delete or destroy immediately all Software (including its copies), Media and Documentation.

### 12. Governing Law.

This Agreement shall be governed by and construed in accordance with laws of Japan.